# TomTom Navigation app Manual do usuário

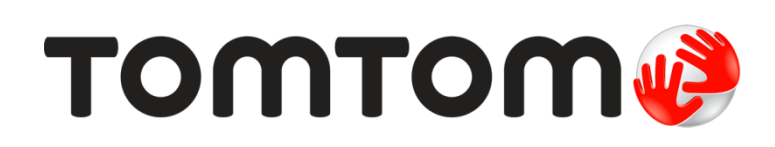

# **Conteúdos**

# Bem-vindo à navegação com a TomTom

| Primeiros passos                         | 6 |
|------------------------------------------|---|
| Como iniciar o aplicativo                | 6 |
| Idioma                                   | 6 |
| Como enviar informações à TomTom         | 7 |
| Sobre os serviços TomTom                 | 7 |
| Atualização do seu TomTom Navigation app | 8 |
| Como baixar um mapa                      | 8 |
| Serv. Localização                        | 8 |
| Instalação no seu carro                  | 8 |
| Como fechar ou executar em segundo plano | 9 |
| Como obter ajuda                         | 9 |

# Conteúdo da tela

| A visualização de mapa         | 10 |
|--------------------------------|----|
| A vista de orientação          | 13 |
| A barra de percurso            | 15 |
| Barra de percurso e distâncias | 16 |
| Menu de localização atual      | 16 |
| Botões do menu principal       | 16 |
| Outros botões                  | 19 |
| Controle de volume             | 20 |
| Como usar gestos               | 20 |
| Como girar seu equipamento     | 21 |

# Trânsito

| ânsito                                    | 22 |
|-------------------------------------------|----|
| Sobre TomTom Traffic                      |    |
| Como ver o trânsito no mapa               |    |
| Como ver o trânsito em seu percurso       |    |
| Incidentes de trânsito                    |    |
| Aviso de aproximação de um engarrafamento | 24 |
| Evitar um engarrafamento em seu percurso  |    |
| Selecione um percurso mais rápido         |    |
| Movimentação da orientação de pista       |    |
| Limites de velocidade baseados na hora    |    |

# **TomTom MyDrive**

27

5

10

| Sobre o TomTom MvDrive                                    |    |
|-----------------------------------------------------------|----|
| Iniciando sessão no MyDrive                               | 27 |
| Encontrar e sincronizar locais usando o MyDrive           | 27 |
| Sincronização dos Meus locais com o MyDrive               |    |
| Salvar e restaurar suas informações de navegação pessoais | 28 |

| Usando a pesquisa                         | 29 |
|-------------------------------------------|----|
| Sobre a pesquisa                          |    |
| Iniciar uma pesquisa                      |    |
| Como inserir termos de pesquisa           |    |
| Como trabalhar com resultados de pesquisa |    |

| Sobre CEPs                    | 34 |
|-------------------------------|----|
| Lista de ícones de tipo de Pl | 34 |
|                               |    |

# Como planejar um percurso usando a pesquisa

| Como planejar um percurso até determinado endereço usando a pesquisa |    |
|----------------------------------------------------------------------|----|
| Como planejar um percurso até o centro de uma cidade                 | 40 |
| Como planejar um percurso até determinado PI usando a pesquisa       | 41 |
| Como planejar um percurso até determinado contato usando a pesquisa  | 43 |
| Como planejar um percurso usando o mapa                              | 45 |
| Como planejar um percurso usando Meus locais                         | 45 |
| Como planejar um percurso até um contato usando Meus locais          | 46 |
| Como planejar um percurso usando uma foto com geolocalização         | 47 |
| Como planejar um percurso usando coordenadas                         | 48 |
| Planejamento antecipado de um percurso                               | 48 |
| Como encontrar um estacionamento                                     | 50 |
| Como encontrar um posto de gasolina                                  | 51 |
| Compartilhar o seu destino e horário de chegada                      | 53 |
|                                                                      |    |

### Alteração do percurso

55

62

65

39

| O menu Percurso atual                                                    | 55 |
|--------------------------------------------------------------------------|----|
| Evitar bloqueio de estrada                                               | 57 |
| Evitar parte do percurso                                                 | 57 |
| Localização de um percurso alternativo                                   | 58 |
| Como alterar o tipo de percurso                                          | 58 |
| Evitar recursos em um percurso                                           | 59 |
| Evitar um incidente ou um recurso de percurso usando a barra de percurso | 60 |
| Como adicionar uma parada ao seu percurso no menu Percurso atual         | 60 |
| Como adicionar uma parada ao percurso usando o mapa                      | 60 |
| Como excluir uma parada de seu percurso                                  | 60 |
| Ignorar a próxima parada no seu percurso                                 | 61 |
| Como reordenar paradas em um percurso                                    | 61 |

### Meus locais

| Sobre Meus locais                                       | 62 |
|---------------------------------------------------------|----|
| Definir o local da residência e do trabalho             | 62 |
| Alterar o local da residência e do trabalho             | 63 |
| Seus contatos em Meus locais                            | 63 |
| Como adicionar um local em Meus locais                  | 63 |
| Adicionar um local aos Meus locais no mapa              | 63 |
| Como adicionar um local a Meus locais usando a pesquisa | 64 |
| Como excluir um destino recente de Meus locais          | 64 |
| Como excluir um local em Meus locais                    | 64 |
|                                                         |    |

# Radares de velocidade

| Sobre os radares de velocidade                    |    |
|---------------------------------------------------|----|
| Radares de velocidade                             |    |
| Alterar a forma como os avisos são emitidos       | 67 |
| Como comunicar um novo radar de velocidade        | 67 |
| Confirmar ou remover um radar móvel de velocidade | 67 |
| Como atualizar locais para câmeras e perigos      | 68 |
|                                                   |    |

| Zonas de perigo                         | 69 |
|-----------------------------------------|----|
| Sobre zonas de perigo e zonas de perigo | 69 |

| Avisos sobre zonas de perigo e zonas de perigo               | 69 |
|--------------------------------------------------------------|----|
| Alterar a forma como os avisos são emitidos                  | 70 |
| Como comunicar uma zona de risco                             | 70 |
| Como atualizar locais para zonas de perigo e zonas de perigo | 71 |

# Mapas

| Ajustes                   | 73 |
|---------------------------|----|
| Aparência                 | 73 |
| Tela                      | 73 |
| Barra de percurso         | 73 |
| Vista de orientação       | 74 |
| Vozes                     | 74 |
| Planeiar percursos        |    |
| Sons e avisos             |    |
| Unidades                  |    |
| Execução em segundo plano |    |
| Sistema                   | 77 |
| Como obter ajuda          | 78 |
| Suporte                   | 78 |
| Suplemento                | 79 |
| Avisos de copyright       | 81 |

# Bem-vindo à navegação com a TomTom

Esse Manual do usuário explica tudo o que você precisa saber sobre o seu novo TomTom Navigation app.

O capítulo Primeiros passos é um bom lugar para começar. Você aprenderá tudo sobre como iniciar e configurar seu aplicativo e verá uma introdução rápida aos serviços TomTom. Para ajudar a evitar congestionamento e chegar ao seu destino mais rápido, você pode usar os serviços TomTom mesmo em seus percursos diários.

Para obter informações sobre o conteúdo do aplicativo, acesse Conteúdo da tela.

Para planejar seu primeiro percurso, acesse Planejando um percurso.

**Dica**: encontre também perguntas frequentes (FAQs) em <u>tomtom.com/support</u>. Selecione o nome do aplicativo na lista ou insira um termo de pesquisa.

Esperamos que você esteja aproveitando a leitura e, o mais importante, o seu novo TomTom Navigation app!

# **Primeiros passos**

Como iniciar o aplicativo

Toque neste botão do equipamento para iniciar o TomTom Navigation app.

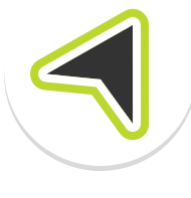

TomTom

#### Como iniciar o aplicativo pela primeira vez

Ao iniciar o TomTom Navigation app pela primeira vez, as seguintes telas serão exibidas:

- Demonstração essas telas mostram os principais recursos do aplicativo.
- Ativar Serv. Localização É perguntado se o aplicativo pode utilizar sua localização atual. Você deve concordar com isso para que o aplicativo possa encontrar sua localização no mapa.
- Suas informações o sistema perguntará se você deseja <u>enviar suas informações</u> à TomTom. Se você optar por não enviar suas informações, ainda poderá planejar percursos, mas não poderá usar os serviços TomTom. Selecione Sim para enviar suas informações.
- Baixar um mapa Navegue até a lista de mapas e selecione o botão de Download para instalar um. Recomendamos que você comece baixando o mapa que cubra a área em que está localizado no momento. Depois, selecione o botão Concluído para continuar. Você pode baixar outros mapas a qualquer momento.

**Importante**: um mapa é arquivo grande que pode demorar bastante para baixar. Para evitar cobranças altas de dados, aconselhamos baixar um mapa utilizando uma conexão Wi-Fi®. Você deve fazer o download de pelo menos um mapa antes de poder usar o TomTom Navigation app.

- A visualização de mapa.
- Acessar seus contatos Você será solicitado a permitir que o TomTom Navigation app acesse seus Contatos, para que possa usar os endereços armazenados ali.

#### O aplicativo foi iniciado antes

Se você tiver iniciado o aplicativo antes, verá a visualização de mapa.

Se o aplicativo estiver em segundo plano, você verá a última tela que estava visualizando.

#### Idioma

O idioma usado nos botões e menus do TomTom Navigation app é o mesmo que o selecionado nas configurações do celular. Se o TomTom Navigation app não tiver suporte para o idioma selecionado, então, o inglês será utilizado.

Se você alterar o idioma do celular, a voz usada para instruções faladas e outras instruções de percurso no TomTom Navigation app pode não ser compatível com o novo idioma do equipamento. Será solicitado que você baixe uma voz compatível.

**Importante**: uma voz pode ser um arquivo grande que pode demorar bastante para baixar. Para evitar cobranças altas de dados, aconselhamos você fazer o download de uma voz utilizando uma conexão Wi-Fi.

### Como enviar informações à TomTom

Quando você restaura ou inicia o aplicativo pela primeira vez, o sistema pede sua permissão para enviar sua localização para a TomTom e enviar informações sobre como você utiliza o aplicativo. Nós utilizamos sua localização para oferecer serviços TomTom perto de você e de seu percurso, além de manter seu mapa atualizado. Entendemos como você utiliza o aplicativo para que possamos continuar aprimorando.

Leia mais sobre como utilizamos suas informações selecionando **Mais informações** na tela de configurações Enviar informações.

Você pode escolher quais informações compartilhar em Enviar informações, na tela de configurações.

**Observação**: se você optar por não nos enviar informações de localização, não receberá mais nossos serviços. Isso ocorre porque os serviços precisam enviar à TomTom a localização do seu equipamento a fim de receber as informações de trânsito referentes à sua posição.

#### Informação adicional

Caso você acredite que as informações não estão sendo usadas para os propósitos fornecidos à TomTom, entre em contato pelo site <u>tomtom.com/support</u>.

Encontre informações atuais e mais detalhadas em tomtom.com/privacy.

#### Sobre os serviços TomTom

Seu TomTom Navigation app possui os seguintes serviços TomTom:

- Traffic e Radares de velocidade Veja informações em tempo real sobre o trânsito e radares de velocidade ou zonas de perigo no seu percurso. Para ajudar a evitar congestionamentos e chegar ao seu destino mais rápido, você pode usar o TomTom Traffic mesmo nos percursos diários. Quando o seu equipamento é conectado à internet, o TomTom Navigation app é sempre conectado ao TomTom Traffic e Radares de velocidade você não precisa fazer nada para ativar esses serviços.
- MyDrive Sync A sincronização usando o TomTom MyDrive é a maneira mais fácil de definir um destino, compartilhar locais e favoritos e salvar suas informações de navegação pessoais. Faça o login no MyDrive para sincronizar-se com sua conta TomTom.
- **Pesquisa on-line** Melhore os resultados da pesquisa: com dados on-line.

Nota: alguns serviços TomTom podem não estar disponíveis em sua localização atual.

**Nota:** se você optar por não nos enviar informações de localização, deixará de receber nossos serviços. Isso ocorre porque os serviços precisam enviar à TomTom a localização do seu equipamento a fim de receber as informações de trânsito referentes à sua posição.

**Importante**: para utilizar os serviços TomTom, você precisa de uma conexão de dados contínua. A sua operadora pode cobrar pela utilização da conexão de dados sem fio.

#### Ativar e desativar os serviços TomTom

Os serviços do **Traffic e Radares de velocidade** e **Pesquisa on-line** ficam ativados por padrão, e o serviço do **MyDrive** fica desativado por padrão. Você pode ativá-los e desativá-los da maneira seguinte.

1. Selecione o botão Menu principal para abrir o menu principal.

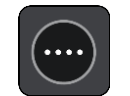

2. Selecione Serviços TomTom no menu principal.

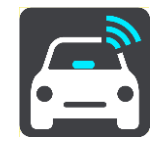

3. Selecione um serviço para ativar ou desativar.

### Atualização do seu TomTom Navigation app

Você pode deixar que seu aplicativo TomTom Navigation app seja atualizado automaticamente ou pode verificar manualmente se há alguma atualização acessando a Store.

#### Como baixar um mapa

Ao iniciar o TomTom Navigation app, você deve baixar um mapa. Navegue até a lista de mapas e selecione o botão de **Download** para instalar um. Recomendamos que você comece baixando o mapa que cubra a área em que está localizado no momento. Depois, selecione o botão **Concluído** para continuar.

**Importante**: um mapa é arquivo grande que pode demorar bastante para baixar. Para evitar cobranças altas de dados, aconselhamos você a fazer o download de um mapa utilizando uma conexão Wi-Fi.

Enquanto o mapa está baixando, você pode usar outros aplicativos. Se a conexão com Wi-Fi for perdida, o download será pausado automaticamente para evitar cobranças pelo alto consumo de dados. Você deve manter seu TomTom Navigation app aberto durante a pausa ou perderá parte do mapa já baixado. É possível usar outros aplicativos durante a pausa.

Se a conexão com Wi-Fi for perdida, você pode continuar com o download usando sua conexão de rede móvel.

#### Serv. Localização

Ao iniciar o aplicativo de navegação pela primeira vez, talvez seja necessário aguardar alguns minutos para encontrar sua localização atual no mapa. Certifique-se de estar com os serviços de localização ativados no seu equipamento. Você pode encontrar os serviços de localização nas configurações do seu equipamento.

Em áreas onde os serviços de localização não funcionam normalmente, como túneis, talvez sua localização não seja precisa.

**Importante**: o aplicativo de navegação não pode fornecer instruções de percurso antes de receber os dados do local.

Alguns equipamentos precisam de uma conexão de dados para obter uma localização GPS.

Se o seu equipamento não tiver recepção GPS, o aplicativo de navegação usa informações de posicionamento das redes Wi-Fi ou de torres de celular. Essas informações são usadas para planejar percursos e determinar sua localização aproximada, mas não são precisas o suficiente para usar instruções de percurso.

#### Instalação no seu carro

Utilize somente um suporte adequado para apoiar seu equipamento ao usá-lo no carro.

Tenha cuidado ao instalar seu equipamento no carro. O equipamento não deve bloquear ou interferir:

- Sua visualização da estrada.
- Os controles do carro.
- Os espelhos retrovisores.
- Os airbags.

Você deve ser capaz de alcançar facilmente o equipamento sem se inclinar ou estender o braço.

### Como fechar ou executar em segundo plano

Você poderá continuar executando o TomTom Navigation app <u>quando ele estiver em segundo plano</u>, ou deixar que o equipamento pause o TomTom Navigation app em segundo plano quando outro aplicativo for iniciado.

Se o aplicativo estiver sendo executado em segundo plano e você estiver dirigindo em um percurso planejado, continuará ouvindo as instruções de direção.

Se o aplicativo estiver sendo executado em segundo plano, o menu <u>Em segundo plano</u>, em Configurações, oferecerá as seguintes opções:

- Avisar quando um percurso mais rápido estiver disponível.
- Voltar ao aplicativo durante uma chamada.

Se o aplicativo ficar pausado por muito tempo em segundo plano, seu equipamento acabará fechando o aplicativo.

# Como obter ajuda

Selecione Suporte no menu principal para exibir diferentes formas de obter ajuda.

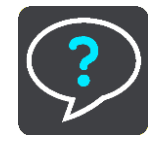

Para obter informações sobre garantia e privacidade, acesse tomtom.com/legal.

# Conteúdo da tela

# A visualização de mapa

A visualização de mapa é exibida quando você não tem nenhum percurso planejado. Sua localização real é exibida assim que seu equipamento encontra sua localização GPS.

A visualização de mapa pode ser usada da mesma forma como examinaríamos um mapa tradicional em papel. Você pode mover o mapa usando <u>gestos</u> e aplicar zoom usando os botões de zoom.

**Importante**: tudo no mapa é interativo, inclusive os símbolos do mapa e o percurso; tente selecionar algo e veja o que acontece!

**Dica**: para abrir o menu pop-up de um item do mapa (por exemplo, um percurso ou um PI), selecione o item para abrir o menu. Para selecionar uma localização no mapa, selecione e mantenha pressionada a localização até abrir o menu pop-up.

O mapa exibe sua localização atual e muitas outras localizações, como Meus locais.

Se você não tiver selecionado um percurso, o zoom do mapa será reduzido para exibir a área ao redor de sua localização.

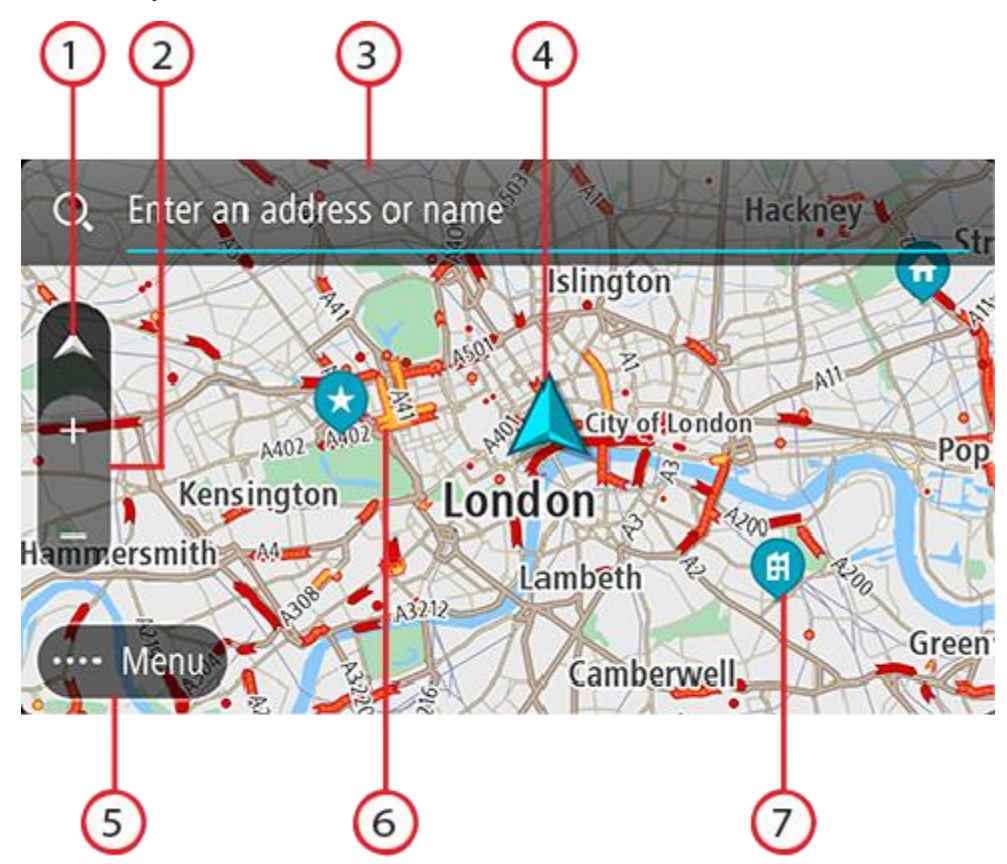

- Botão de vista. Toque no botão de vista para alternar entre a visualização de mapa e a vista de orientação. Na visualização de mapa, quando você está dirigindo, a seta pequena gira para exibir sua direção atual, com o norte para cima.
- 2. Botões de zoom. Selecione os botões de zoom para ampliar ou reduzir o zoom.
- 3. Barra de pesquisa. Toque para encontrar vários locais e navegar até eles

4. Localização atual. Esse símbolo exibe sua localização atual. Selecione-o para adicioná-lo a Meus locais ou pesquise perto de sua localização atual.

**Nota**: se seu TomTom Navigation app não conseguir encontrar sua localização, o símbolo será exibido em cinza.

Nota: você não pode alterar o símbolo de localização atual.

- 5. Botão Menu principal. Selecione o botão para abrir o Menu principal.
- 6. Informações de trânsito. Selecione o incidente de trânsito para exibir informações sobre o congestionamento.
- 7. Símbolos do mapa. Os símbolos são usados no mapa para exibir seu destino e seus locais salvos:

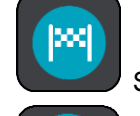

Seu destino.

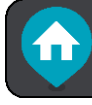

locais

O seu local da residência. Você pode definir o local da sua residência em Meus

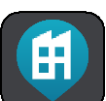

Seu local de trabalho. Você pode definir o local de seu trabalho em Meus locais.

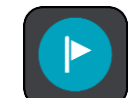

Uma parada em seu percurso.

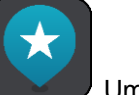

Um local salvo em Meus locais.

Selecione um símbolo do mapa para abrir o menu pop-up e selecione o botão de menu para ver uma lista de ações que podem ser executadas.

Se você tocar e manter pressionado em qualquer lugar no mapa, os detalhes daquele local serão exibidos.

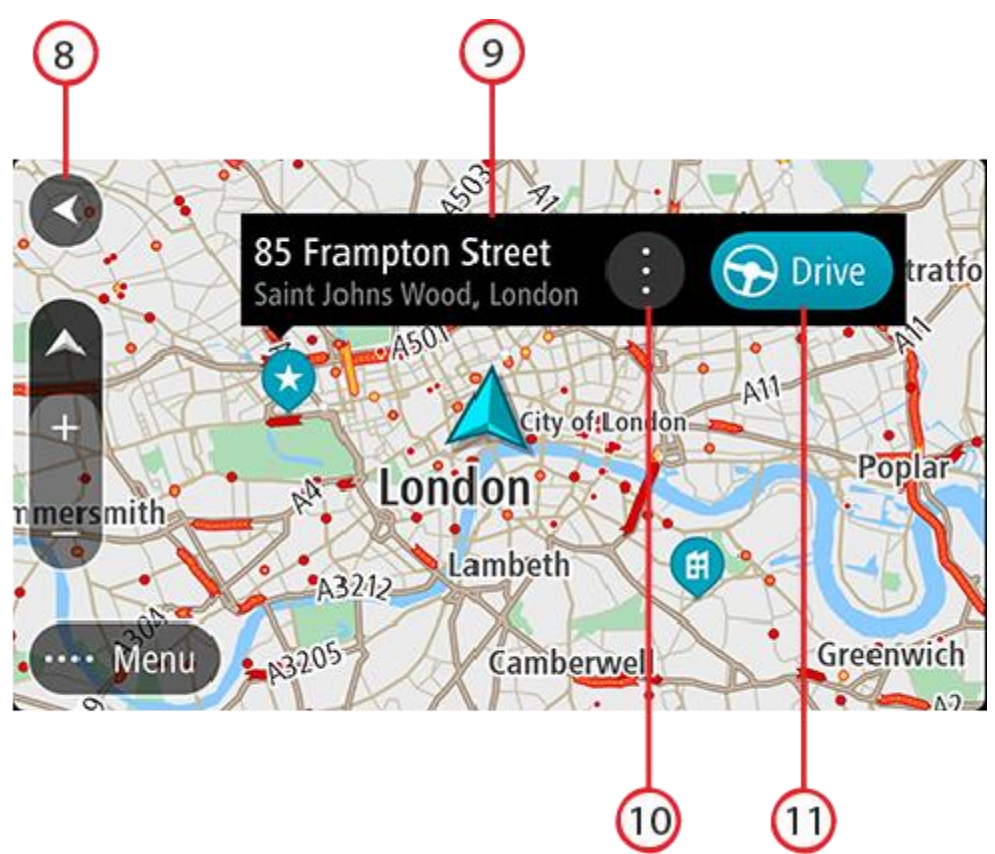

- 8. Botão de voltar. Esse botão redireciona o mapa para uma visão geral de todo o seu percurso ou, quando não há nenhum percurso planejado, ele move o mapa para colocar sua localização atual no centro.
- 9. Detalhes do local. Toque e mantenha pressionado em qualquer lugar do mapa para ver detalhes daquele local.
- 10. Menu pop-up. Toque nesse símbolo para abrir o menu pop-up, que exibirá uma lista de ações possíveis.
- 11. Botão Dirigir. Esse botão prepara um percurso até o local selecionado.

Se você tiver planejado um percurso, seu percurso completo será exibido no mapa. Você pode adicionar paradas ao seu percurso diretamente no mapa. Quando você começa a dirigir, a vista de orientação é exibida.

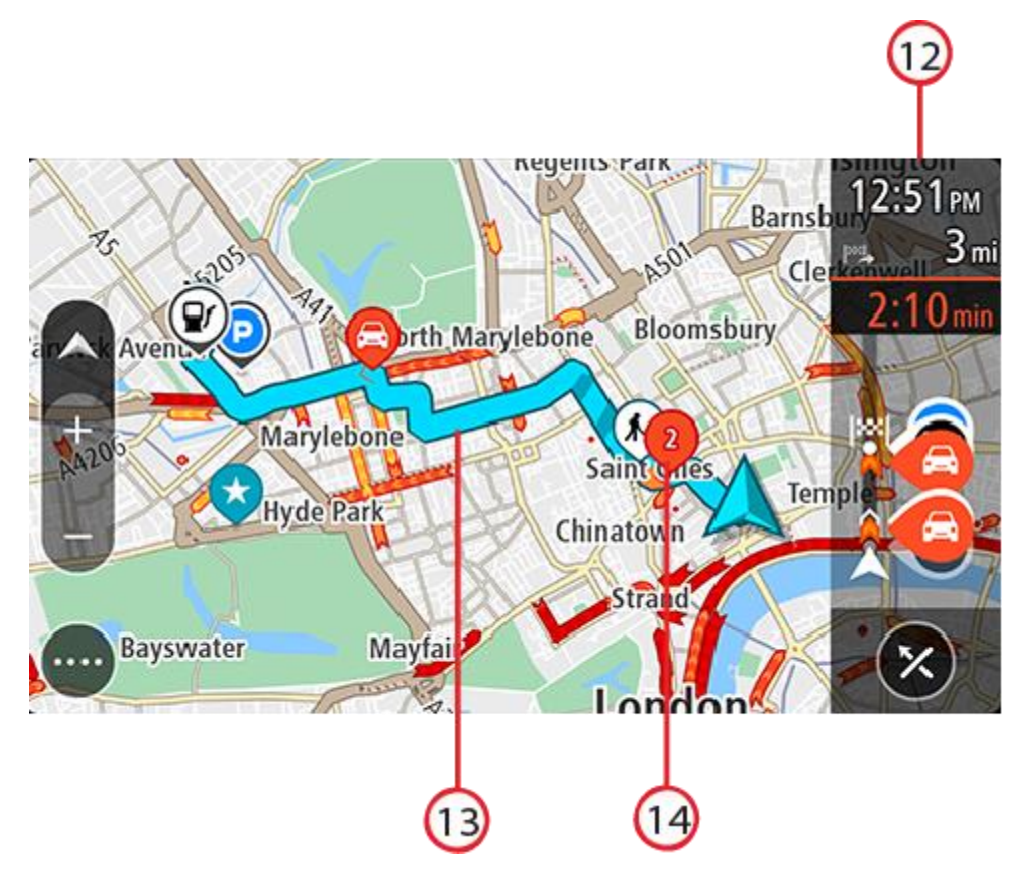

- 12. Barra de percurso. A <u>barra de percurso</u> é exibida quando você tem um percurso planejado.
- 13. Seu percurso, caso você tenha <u>planejado um</u>. Selecione o percurso para apagá-lo, altere o tipo de percurso, adicione uma parada ou salva as alterações em seu percurso.
- 14. Incidentes de trânsito. Um símbolo ou número no início do incidente mostra o tipo de incidente ou o atraso em minutos, por exemplo: 2.

### A vista de orientação

A vista de orientação é usada para guiá-lo ao longo do percurso até seu destino. A vista de orientação é exibida quando você começa a dirigir. Você vê sua localização atual e os detalhes ao longo do percurso, inclusive prédios 3D em algumas cidades.

A vista de orientação geralmente é em 3D. Para exibir um mapa 2D com o mapa em movimento em sua direção de viagem, altere as configurações padrão 2D e 3D.

Quando o aplicativo de navegação iniciar após ter sido desligado e você tiver um percurso planejado, a visualização do mapa é exibida com seu percurso planejado.

Movimente dois dedos para cima e para baixo na tela para ajustar o ângulo de visualização 3D.

**Dica**: quando você planejar um percurso e a vista de orientação 3D for exibida, selecione o botão de vista para alterar a <u>visualização de mapa</u> e usar os recursos interativos.

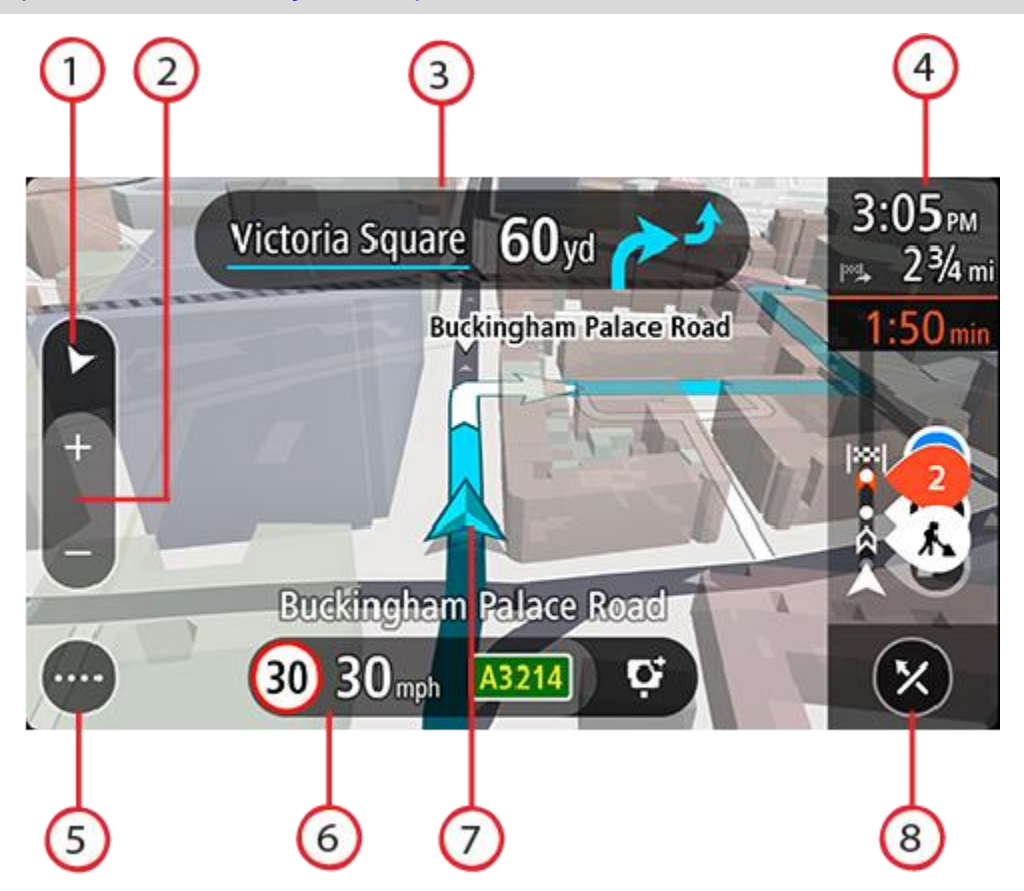

- 1. Botão de vista. Toque no botão de vista para alternar entre a visualização de mapa e a vista de orientação.
- 2. Botões de zoom. Selecione os botões de zoom para ampliar ou reduzir o zoom.

Dica: você também pode aproximar ou afastar os dedos para ampliar ou reduzir o zoom.

- 3. Painel de instruções. Esse painel exibe as seguintes informações:
  - A direção de sua próxima curva.
  - A distância até sua próxima curva.
  - O nome da próxima estrada em seu percurso.
  - Orientação de pista em alguns cruzamentos.
- 4. Barra de percurso. A barra de percurso é exibida quando você tem um percurso planejado.
- 5. Botão Menu principal. Selecione o botão para mostrar o Menu principal.
- 6. Painel de velocidade. Esse painel exibe as seguintes informações:
  - O limite de velocidade em sua localização.
  - Sua velocidade atual. Se você dirigir a mais de 5 km/h ou 3 mph além do limite de velocidade, o painel de velocidade ficará vermelho. Se você dirigir a menos de 5 km/h ou 3 mph além do limite de velocidade, o painel de velocidade ficará laranja.
  - O nome da rua em que você está dirigindo (apenas com visualização em modo paisagem).
  - O botão Comunicar de radar de velocidade ou zona de risco (apenas com visualização em modo paisagem).
- 7. Localização atual. Esse símbolo exibe sua localização atual. Selecione o símbolo ou o painel de velocidade para abrir o menu de localização atual.

**Nota**: se seu TomTom Navigation app não conseguir encontrar sua localização, o símbolo será exibido em cinza.

Nota: você não pode alterar o símbolo de localização atual.

8. Botão Apagar percurso. Selecione esse botão para apagar o percurso atual.

#### A barra de percurso

A barra de percurso é exibida quando você tem um percurso planejado. Ela contém um painel de informações de chegada na parte superior e uma barra com símbolos embaixo.

**Observação**: a distância restante exibida pela barra de percurso depende da extensão geral de seu percurso.

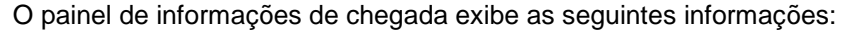

- A hora de chegada estimada ao seu destino.
- O tempo gasto para chegar de seu local atual até o destino.
- O tempo total de atraso devido a engarrafamentos, clima e outros incidentes no percurso, inclusive informações fornecidas pelo histórico do uso de percursos.

**Dica**: se seu destino estiver em um fuso horário diferente, você verá um sinal de mais (+) ou menos (-) e a diferença de horário em horas e meias-horas no <u>painel de informações de chegada</u>. A hora de chegada prevista é a hora local em seu destino.

Caso você tenha paradas em seu percurso, toque e mantenha pressionado nesse painel para alternar entre informações sobre sua próxima parada e seu destino final.

Você pode escolher as informações exibidas no painel de informações de chegada.

**Status do trânsito** - se seu TomTom Navigation app não estiver recebendo nenhuma informação de trânsito, um símbolo de trânsito com uma cruz será exibido abaixo do painel de informações de chegada.

A barra abaixo do painel de informações de chegada usa símbolos para mostrar:

- Seu destino final.
- Um percurso mais rápido, se houver trânsito no seu percurso.
- As paradas no seu percurso.

**Dica**: para remover rapidamente uma parada, selecione-a na barra de percurso e use o menu pop-up.

- Postos de gasolina que estão diretamente em seu percurso.
- TomTom Traffic incidentes.
- Radares de velocidade e Zonas de perigo TomTom.
- Paradas de descanso diretamente em seu percurso.
- Um botão de estacionamento próximo à bandeira de destino quando houver estacionamento disponível perto do seu destino.

Você pode escolher as informações exibidas em seu percurso.

Os símbolos estão na ordem em que ocorrem em seu percurso. Para incidentes de trânsito, o símbolo de cada incidente alterna entre a exibição do tipo de incidente e o atraso em minutos. Selecione um símbolo para ver mais informações sobre uma parada, um incidente ou um radar de velocidade. Se um símbolo for exibido em cima de outro símbolo, a seleção dos símbolos ampliará a barra de percurso para exibir cada símbolo separadamente. Em seguida, você poderá selecionar um

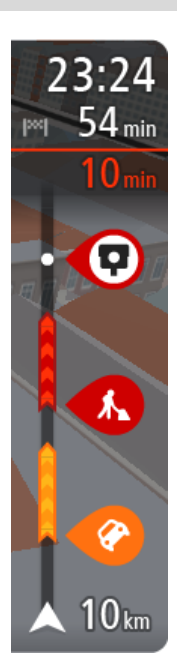

símbolo.

Para ver uma lista completa de incidentes, consulte Incidentes de trânsito.

A parte inferior da barra de percurso representa sua localização atual e mostra a distância até o próximo incidente no percurso.

**Nota:** para tornar a barra de percurso mais legível, talvez alguns incidentes podem não ser exibidos. Esses incidentes serão sempre de menor importância e só causam pequenos atrasos.

# A barra de percurso também exibe mensagens de status, por exemplo, **Procurando percurso mais** rápido ou **Reproduzir visualização do percurso**.

Abaixo da barra de percurso está um botão que apaga imediatamente seu percurso atual.

#### Barra de percurso e distâncias

A distância restante exibida na barra de percurso depende da extensão de seu percurso ou da distância restante no percurso.

Para distâncias restantes maiores do que 50 km (31 milhas), apenas os próximos 50 km (31 milhas) são exibidos. O ícone de destino não é exibido.

Dica: é possível percorrer a barra de percurso para ver seu percurso inteiro.

- Para distâncias restantes entre 10 km (6 milhas) e 50 km (31 milhas), a distância completa é exibida. O ícone de destino fica fixo na parte superior da barra de percurso.
- Para distâncias restantes inferiores a 10 km (6 milhas), a distância completa é exibida. O ícone de destino se move em direção ao símbolo chevron quando você se aproxima do destino.

A metade superior da barra de percurso exibe duas vezes a distância da barra inferior, conforme mostrado nos exemplos a seguir:

- A distância restante de 50 km na barra de percurso é dividida em 34 km (21 milhas) na parte superior e 16 km (9 milhas) na inferior.
- A distância restante de 10 km na barra de percurso é dividida em 6,6 km (4 milhas) na parte superior e 3,3 km (2 milhas) na inferior.

A barra de percurso é atualizada constantemente conforme você dirige.

#### Menu de localização atual

Para abrir o menu de localização atual, selecione o símbolo de localização atual ou o painel de velocidade na vista de orientação.

Assim, você poderá:

- Comunicar radar ou Reportar zona de risco (aplicáveis somente para França).
- Evitar bloqueio de estrada.
- Veja sua localização atual ou latitude/longitude caso não esteja em uma estrada com nome.

#### Botões do menu principal

Na <u>visualização de mapa</u> ou na vista de orientação, selecione o botão de menu para abrir o Menu principal.

Os seguintes botões estão disponíveis no Menu principal:

| Procurar           | Selecione este botão para pesquisar um endereço, Ponto de interesse ou contato e planejar um percurso até esse local.                                                          |  |  |  |  |
|--------------------|----------------------------------------------------------------------------------------------------|--|--|--|--|
|                    |                                                                                                    |  |  |  |  |
| Ir para casa       | Selecione esse botão para dirigir para o seu local da residência. Se você<br>não configurou um local da residência, um botão Adicionar residência será<br>exibido.             |  |  |  |  |
|                    |                                                                                                    |  |  |  |  |
| Ir para o trabalho | Selecione esse botão para dirigir para o seu local de trabalho. Se esse botão não estiver incluso no menu principal, vá até Meus locais para configurar seu local de trabalho. |  |  |  |  |
|                    |                                                                                                    |  |  |  |  |
| Destinos recentes  | Selecione esse botão para abrir uma lista dos seus destinos recentes.<br>Selecione um destino recente para planejar um percurso para o mesmo.                                  |  |  |  |  |
|                    |                                                                                                    |  |  |  |  |
| Percurso atual     | Selecione este botão para apagar ou alterar seu percurso planejado.                                                                                                    |  |  |  |  |
|                    |                                                                                                    |  |  |  |  |
| Meus locais        | Selecione este botão para exibir seus locais salvos.                                                                                                    |  |  |  |  |
|                    |                                                                                                    |  |  |  |  |
| Estacionamento     | Selecione este botão para encontrar estacionamentos.                                                                                                    |  |  |  |  |
|                    |                                                                                                    |  |  |  |  |

| Posto de gasolina | Selecione este botão para encontrar postos de gasolina.                                                                                                    |  |  |  |  |
|-------------------|----------------------------------------------------------------------------------------------------|--|--|--|--|
|                   |                                                                                                    |  |  |  |  |
| Comunicar radar   | Selecione este botão para comunicar um radar de velocidade.                                                                                                    |  |  |  |  |
|                   | Nota: esse recurso não está disponível na França.                                                                                                    |  |  |  |  |
|                   |                                                                                                    |  |  |  |  |
| Reportar zona de  | Selecione este botão para reportar zona de risco.                                                                                                    |  |  |  |  |
| risco             | Nota: esse recurso está disponível somente na França.                                                                                                    |  |  |  |  |
|                   |                                                                                                    |  |  |  |  |
| Serviços TomTom   | Selecione esse botão para ver o status de cada Serviço TomTom que seu aplicativo utiliza.                                                                                                    |  |  |  |  |
|                   |                                                                                                    |  |  |  |  |
| Mapas             | Selecione este botão para abrir o Menu Mapas.                                                                                                    |  |  |  |  |
| Æ                 |                                                                                                    |  |  |  |  |
| Suporte           | Selecione este botão para abrir a tela de Suporte.                                                                                                    |  |  |  |  |
| ?                 |                                                                                                    |  |  |  |  |
| Definições        | Selecione este botão para abrir o Menu Configurações.                                                                                                    |  |  |  |  |
|                   |                                                                                                    |  |  |  |  |
| Informação        | Essa é uma tela de informações, em vez de uma configuração, e exibe informações sobre o aplicativo de navegação TomTom. Talvez você receba uma solicitação para acessar essa tela durante uma ligação para o Suporte |  |  |  |  |

a clientes TomTom. As informações dessa tela incluem versão do aplicativo, versão do mapa atual, ID do aplicativo, direitos autorais, licenças e certificações.

# **Outros botões**

Na visualização de mapa ou vista de orientação, selecione o botão Menu principal para abrir o menu principal.

Os seguintes botões estão disponíveis na tela do Menu principal, além dos botões do Menu principal:

|  | Selecione este botão para retornar à tela anterior.                                                                                                    |
|--|----------------------------------------------------------------------------------------------------|
|  | Selecione este botão para retornar à <u>visualização de mapa</u> ou à vista de orientação.                                                                                                    |
|  | Este símbolo mostra se o serviço TomTom Traffic está ativo.                                                                                                    |
|  | Este símbolo mostra se o serviço TomTom Traffic está inativo.                                                                                                    |
|  | Esse botão mostra que você ouvirá instruções de voz. Selecione o botão<br>para desligar as instruções de voz. Você não ouvirá mais as instruções de<br>percurso faladas, mas ainda ouvirá informações, como avisos e in-<br>formações de trânsito.                                                                     |
|  | <b>Dica</b> : você pode selecionar os tipos de instruções que deseja ouvir.<br>Selecione Vozes no menu de configurações e selecione as instruções<br>que deseja ouvir.                                                                                                    |
|  | Esse botão mostra que você não ouvirá instruções de voz. Selecione este botão para ativar as instruções de voz.                                                                                                    |
|  | Esse botão mostra que a tela está usando cores diurnas. Selecione o botão<br>para reduzir o brilho da tela e exibir o mapa em cores mais escuras.<br>Ao dirigir à noite ou dentro de um túnel escuro, fica mais fácil visualizar a<br>tela e há menos distração para o motorista se o brilho da tela for<br>esmaecido. |
|  | <b>Dica</b> : o equipamento pode alternar automaticamente entre cores diurnas<br>e noturnas, dependendo da hora do dia. Para desativar este recurso,<br>selecione Aparência, clique em Tela no menu Ajustes e desative<br><b>Alternar para cores noturnas quando estiver escuro</b> .                                  |
|  | Esse botão mostra que a tela está usando cores noturnas. Selecione o botão para aumentar o brilho da tela e exibir o mapa em cores mais claras.                                                                                                    |

# Controle de volume

Na visualização de mapa ou vista de orientação, selecione o botão Menu principal para abrir o menu principal.

Deslize o controle de volume para alterar o volume dos avisos e instruções de voz. Se as instruções de voz forem desativadas, o controle de volume ainda alterará o volume dos avisos.

Importante: o controle de volume do aplicativo e do equipamento são vinculados. A alteração do volume do aplicativo também altera o volume do equipamento e vice-versa.

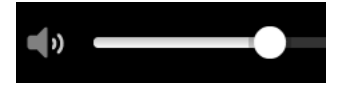

# Como usar gestos

Os gestos são usados para controlar seu aplicativo.

**Toque duplo** 

Com um dedo, toque na tela duas vezes rapidamente. Exemplo de quando usar: Zoom.

Arrastar

Coloque um dedo na tela e mova-o. Exemplo de quando usar: Rolagem da tela.

Deixe um dedo na tela por mais de 0,5 segundo.

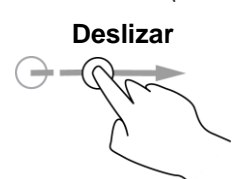

Deslize a ponta de um dedo na tela. Exemplo de quando usar: Rolagem de uma grande distância na tela.

Exemplo de quando utilizar isso: seleção de um local no mapa.

Manter pressionado

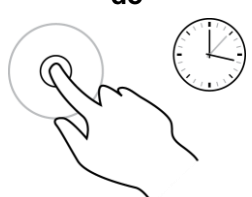

Pinch to zoom

Toque na tela com o polegar e outro dedo. Separa-os para aplicar zoom e aproxime-os para reduzir o zoom. Exemplo de quando usar: Ampliar e reduzir o zoom na tela.

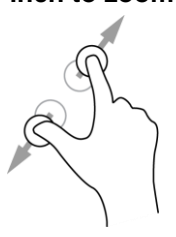

Tocar ou

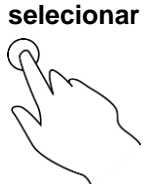

Toque na tela com um dedo.

Exemplo de quando usar: ao selecionar um item em um menu ou abrir um item.

# Como girar seu equipamento

Você pode usar o equipamento na posição de retrato ou paisagem. Talvez seja mais fácil pesquisar algo com o equipamento na posição de retrato, mas dirigir até o destino com o equipamento na posição de paisagem.

Ao deixar seu equipamento na posição de retrato, algumas partes da tela aparecem em locais diferentes. Estes são alguns exemplos:

- A barra de percurso fica à direita, porém o painel de informações de chegada é exibido em uma barra na parte superior da tela.
- Somente uma coluna de resultados da pesquisa é exibida. Deslize o dedo para a esquerda ou direita para ver outra coluna.

Você pode girar o equipamento a qualquer momento.

# Trânsito

# Sobre TomTom Traffic

O TomTom Traffic é um serviço TomTom que fornece informações do trânsito em tempo real.

Combinado aos dados históricos do uso de estrada, o TomTom Traffic ajuda você a planejar o melhor percurso possível até o seu destino, considerando as condições locais recentes de trânsito e clima.

O seu TomTom Navigation app recebe informações sobre as mudanças nas condições do trânsito regularmente. Se congestionamentos, chuva pesada, neve ou outros incidentes forem encontrados em seu percurso atual, seu TomTom Navigation app se oferecerá para replanejar seu percurso para tentar evitar atrasos.

Para obter serviços TomTom no seu TomTom Navigation app, seu celular deve ter uma conexão de dados móveis.

**Importante**: caso você esteja fora da área coberta por seu plano de dados móveis, talvez esteja sujeito a encargos adicionais ao usar os serviços TomTom.

Nota: alguns serviços TomTom podem não estar disponíveis em sua localização atual.

#### Como ver o trânsito no mapa

Os incidentes de trânsito são enviados no mapa. Quando vários incidentes de tráfego sobrepõem o incidente com maior prioridade - por exemplo, um bloqueio de estrada é tem prioridade mais alta do que trabalhos em estradas ou uma pista fechada.

Dica: selecione um incidente no mapa para ver informações mais detalhadas.

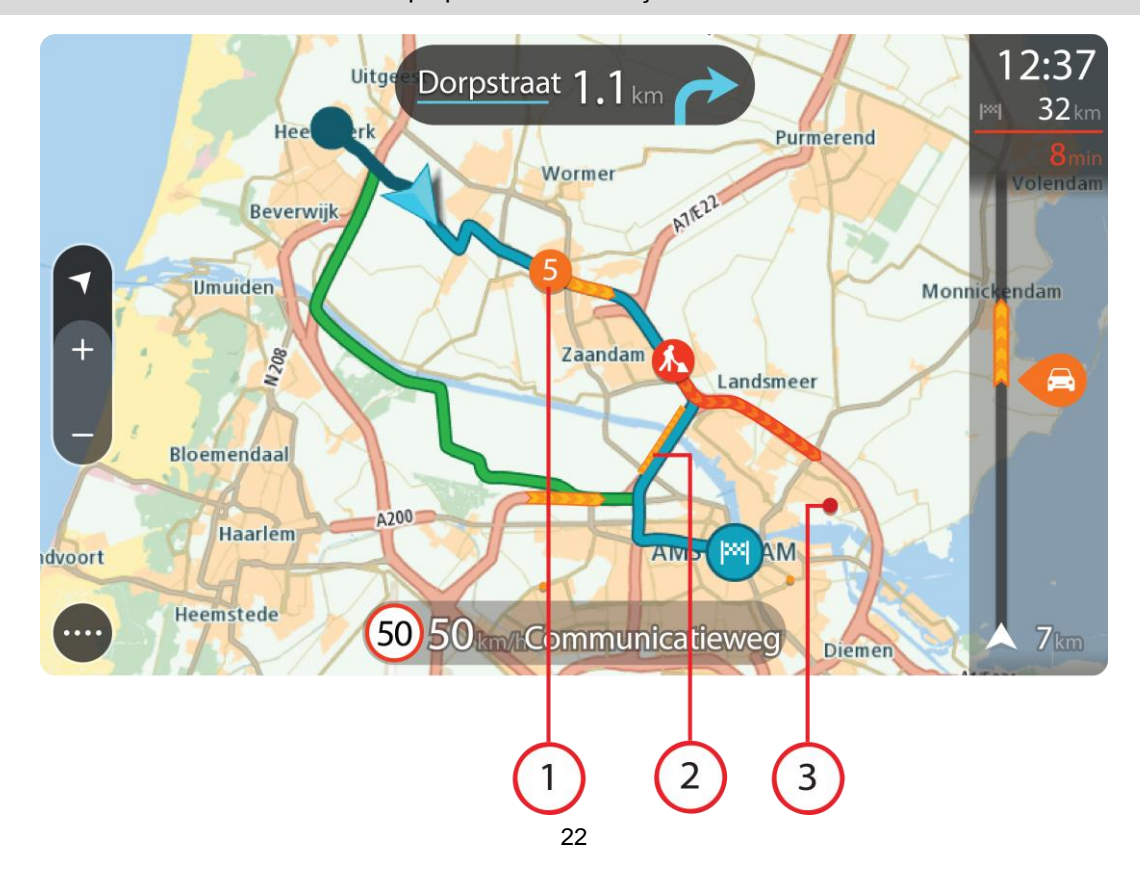

1. Incidente de trânsito que afeta seu percurso na direção de sua viagem.

Um símbolo ou número no início do incidente mostra o tipo de incidente ou o atraso em minutos, por exemplo: 5 minutos.

A cor do incidente indica a velocidade do trânsito relativa à velocidade máxima permitida nesse local, em que vermelho indica a mais lenta. As faixas no engarrafamento também são animadas para exibir a velocidade do trânsito, onde adequado.

Para ver uma lista completa de incidentes, consulte Incidentes de trânsito.

- 2. O incidente de trânsito em seu percurso, mas na direção oposta da viagem.
- 3. Incidentes de trânsito em estradas que não são visíveis em seu nível de zoom atual.

### Como ver o trânsito em seu percurso

As informações sobre incidentes de trânsito em seu percurso são exibidas na barra de percurso no lado direito do mapa e nas vistas de orientação.

A barra de percurso avisa sobre congestionamentos quando você está dirigindo, usando símbolos para mostrar onde cada incidente de trânsito está localizado em seu percurso. Ao usar a visualização de mapa, você também pode selecionar símbolos no próprio mapa.

**Nota:** se seu TomTom Navigation app não estiver recebendo nenhuma informação de trânsito, um símbolo de trânsito com uma cruz será exibido abaixo do painel de informações de chegada.

**Nota:** para tornar a barra de percurso mais legível, talvez alguns incidentes podem não ser exibidos. Esses incidentes serão sempre de menor importância e só causam pequenos atrasos.

Para obter mais informações sobre um incidente, selecione-o na barra de percurso. O mapa é aberto com zoom no incidente, e um painel de informações é aberto exibindo informações detalhadas sobre o incidente de trânsito.

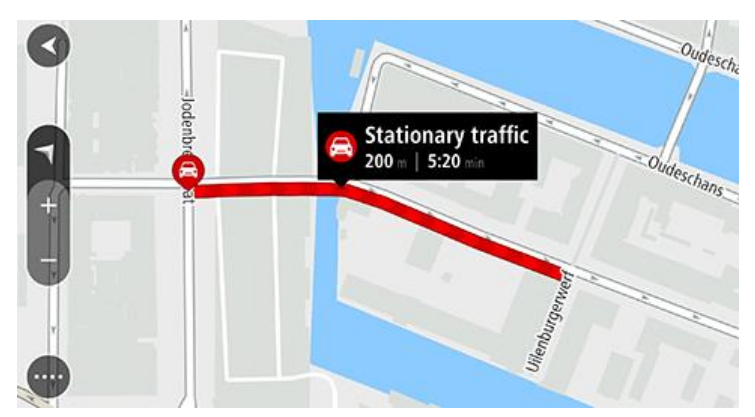

As informações exibidas incluem:

- A causa do incidente de trânsito, por exemplo, obras na estrada, pista de rodagem fechada ou clima.
- A gravidade do incidente trânsito lento, engarrafamento ou congestionamento.
- O tempo de atraso.
- A extensão do incidente.

Para ver uma lista completa de incidentes, consulte Incidentes de trânsito.

Selecione o botão de voltar para retornar à vista de orientação.

#### Incidentes de trânsito

Os símbolos de incidente de trânsito a seguir são usados na visualização de mapa e na barra de percurso para mostrar o motivo do engarrafamento:

|          | Trânsito             |
|----------|----------------------|
| <b>(</b> | Acidente             |
| •        | Condições perigosas  |
|          | Trabalhos na estrada |
| ß        | Bloqueio de pista    |
| <b>—</b> | Bloqueio de estrada  |
| <b>O</b> | Chuva                |
| E        | Nevoeiro             |
| *        | Gelo ou neve         |
| 2        | Vento                |

O símbolo ou o número no início do incidente mostra o tipo de incidente ou o atraso em minutos, por exemplo: 4 minutos.

A cor do incidente indica a velocidade do trânsito relativa à velocidade máxima permitida nesse local, em que vermelho indica a mais lenta. As faixas no engarrafamento também são animadas para exibir a velocidade do trânsito, onde adequado.

| 4 | A velocidade do trânsito está entre 0% e 20% da velocidade permitida.   |
|---|-------------------------------------------------------------------------|
| 4 | A velocidade do trânsito está entre 20% e 40% da velocidade permitida.  |
| 4 | A velocidade do trânsito está entre 40% e 100% da velocidade permitida. |
| 4 | A velocidade do trânsito está normal.                                   |
|   | Estrada fechada, sem trânsito.                                          |

# Aviso de aproximação de um engarrafamento

Um aviso é dado conforme você se aproxima do engarrafamento. Os avisos são reproduzidos de diversas maneiras:

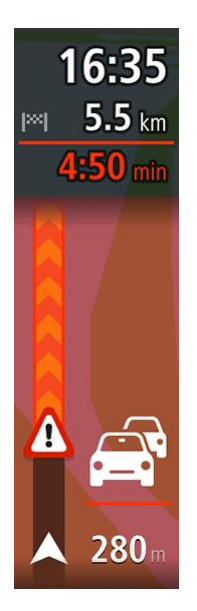

- Um símbolo de aviso é exibido na barra de percurso.
- A barra de percurso é ampliada para o início do engarrafamento.
- Sua distância até o início do engarrafamento é mostrada na barra de percurso.
- A cor da estrada na barra de percurso muda para laranja ou vermelho, dependendo da gravidade do engarrafamento.
- A cor de fundo da barra de percurso muda para vermelho se você estiver dirigindo rápido demais na direção do engarrafamento.
- Você ouve um som de aviso.

Para alterar a forma como você é avisado, selecione Sons e avisos no menu Ajustes.

#### Evitar um engarrafamento em seu percurso

Você pode evitar um engarrafamento presente em seu percurso.

**Nota**: ás vezes, o percurso mais rápido ainda é o percurso com o engarrafamento. **Nota**: pode não ser possível encontrar um percurso alternativo ao longo do engarrafamento se não existir um.

#### Evitar um engarrafamento usando a barra de percurso

- Na barra de percurso, selecione o símbolo do engarrafamento se quiser evitá-lo. O congestionamento é exibido no mapa.
- 2. Selecione Evitar.

Um novo percurso que evita o engarrafamento foi encontrado.

#### Evitar um engarrafamento usando o mapa

- Na visualização de mapa, amplie e selecione o engarrafamento que está em seu percurso.
  O engarrafamento com um painel de informações é exibido no mapa.
- 2. Selecione o botão de menu pop-up.

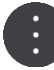

3. Selecione Evitar.

Um novo percurso que evita o engarrafamento foi encontrado.

#### Selecione um percurso mais rápido

Ao encontrar um percurso mais rápido, será perguntado se você deseja usá-lo.

Dica: para pegar rotas mais rápidas automaticamente, selecione Usar sempre o percurso mais rápido no menu Planejar percursos em Configurações.

#### Movimentação da orientação de pista

Observação: a orientação de pista não está disponível em todos os cruzamentos ou países.

A movimentação da orientação de pista o ajuda a se preparar para sair de autoestradas e cruzamentos mostrando a pista de direção correta do percurso planejado.

 Image: Second system
 3:37 pm

 Image: Second system
 3:37 pm

 Image: Second system
 21 mi

 Image: Second system
 Image: Second system

 Image: Second system
 Image: Second system

 Image: Second system
 Image: Second system

 Image: Second system
 Image: Second system

 Image: Second system
 Image: Second system

 Image: Second system
 Image: Second system

 Image: Second system
 Image: Second system

 Image: Second system
 Image: Second system

 Image: Second system
 Image: Second system

 Image: Second system
 Image: Second system

 Image: Second system
 Image: Second system

 Image: Second system
 Image: Second system

 Image: Second system
 Image: Second system

 Image: Second system
 Image: Second system

 Image: Second system
 Image: Second system

 Image: Second system
 Image: Second system

 Image: Second system
 Image: Second system

 Image: Second system
 Image: Second system

 Image: Second system
 Image: Second system

 Image: Second system
 Image: Second sys

Ao aproximar-se de uma saída ou cruzamento, a pista que você deve tomar é mostrada na tela.

Dica: para fechar a imagem da pista, selecione qualquer parte da tela.

Você também pode desligar a orientação de pista. Acesse **Aparência** em Ajustes para alterar a configuração **Visualizações para saídas de autoestrada**.

#### Limites de velocidade baseados na hora

Alguns limites de velocidade mudam dependendo da hora do dia. Por exemplo, talvez você veja o limite de velocidade perto de escolas ser reduzido a 40 km/h ou 25 mph de manhã, entre 08h00 e 09h00, e de tarde, entre 15h00 e 16h00. Quando conhecido, o limite de velocidade exibido no painel de velocidade muda para exibir os limites de velocidade variáveis.

Alguns limites de velocidade mudam dependendo das condições de direção. Por exemplo, o limite de velocidade diminuirá se houver trânsito intenso ou se as condições climáticas não forem propícias. Esses limites de velocidade variável não são exibidos no painel de velocidade. A velocidade exibida no painel de velocidade é o limite máximo de velocidade permitido em boas condições de direção.

**Importante**: o limite de velocidade exibido no painel de velocidade é apenas uma indicação. Você deve respeitar o limite de velocidade real da estrada e as condições em que está dirigindo.

# **TomTom MyDrive**

### Sobre o TomTom MyDrive

O TomTom MyDrive é a maneira mais fácil de salvar suas informações pessoais de navegação. O MyDrive sincroniza-se com seu TomTom Navigation app usando sua conta TomTom. Você pode usar o MyDrive em um computador acessando <u>mydrive.tomtom.com</u>.

Use o TomTom MyDrive em um navegador da web para encontrar localizações no seu computador e depois adicioná-las à sua lista Meus locais. Essas localizações serão sincronizadas com seu aplicativo de navegação TomTom, para que você possa acessar em qualquer lugar.

Para ativar o MyDrive no seu TomTom Navigation app, você deve estar conectado com os Serviços TomTom.

#### Iniciando sessão no MyDrive

Você deve fazer login no MyDrive para sincronizar-se com sua conta TomTom. Ao fazer o login na sua conta no TomTom Navigation app ou em um navegador da web, a sincronização com sua conta TomTom acontece automaticamente.

#### Fazer o login no MyDrive no seu TomTom Navigation app

- 1. No menu principal, selecione Serviços TomTom.
- 2. Selecione MyDrive.
- 3. Selecione **Criar conta** para fazer uma nova conta TomTom ou selecione **Fazer login** para usar a conta TomTom existente.
- 4. Insira o endereço de e-mail e a senha utilizados em sua conta TomTom.
- 5. Selecione Fazer login.

Seu TomTom Navigation app conecta-se a sua conta TomTom.

6. Retornar à visualização de mapa.

Seu TomTom Navigation app salva automaticamente suas informações pessoais de navegação em sua conta TomTom.

#### Fazer o login no MyDrive usando um navegador

Em um navegador da web, procure por TomTom MyDrive ou acesse <u>mydrive.tomtom.com</u> e faça login usando seu endereço de e-mail e senha da conta TomTom. Depois de fazer login, você poderá ver suas informações pessoais de navegação do TomTom Navigation app e criar Locais para sincronizar com seu TomTom Navigation app.

#### Encontrar e sincronizar locais usando o MyDrive

Quando estiver logado em seu TomTom MyDrive, você pode encontrar locais no MyDrive e sincronizá-los com os locais de TomTom Navigation app Meus locais.

- 1. Em um navegador da web, faça login em sua conta TomTom.
- 2. No mapa, selecione uma localização.
- Clique no local e, então, abra o menu pop-up e selecione Adicionar local.
  O local é exibido na lista de Favoritos no menu Meus locais do MyDrive.
- 4. Faça o login no MyDrive em seu TomTom Navigation app.

Seu TomTom Navigation app sincroniza-se com sua conta TomTom e recebe o novo local dos **Favoritos**. O local é armazenado em Meus locais.

# Sincronização dos Meus locais com o MyDrive

Depois de fazer login no MyDrive em seu TomTom Navigation app, os locais adicionados em Meus locais serão sincronizados automaticamente com sua conta TomTom. Você pode ver os locais da lista Meus locais depois de fazer login no MyDrive em um navegador da web.

#### Salvar e restaurar suas informações de navegação pessoais

Depois de fazer login no MyDrive em seu TomTom Navigation app, suas informações pessoais de navegação serão salvas de maneira contínua e automática em sua conta TomTom.

Se você redefinir seu TomTom Navigation app, ou fazer login em MyDrive em um equipamento diferente, suas informações pessoais salvas de navegação são restauradas no equipamento novo.

# Usando a pesquisa

### Sobre a pesquisa

Você usa a pesquisa para encontrar vários locais e navegar até eles. Esses locais são encontrados nas informações atualmente armazenadas no aplicativo ou, caso seu equipamento esteja conectado à internet, nos dados on-line disponíveis.

Você pode pesquisar o seguinte:

- Um endereço específico, por exemplo: 123 Oxford Street, Londres.
- Um endereço parcial, por exemplo: Oxford st Lon.
- Um tipo de local, por exemplo, posto de gasolina ou restaurante.
- Um local por nome, por exemplo, Starbucks.
- Um CEP, por exemplo, W1D 1LL for Oxford Street, Londres.
- Uma cidade para navegar até o centro de uma cidade, por exemplo, Londres.
- Um PI (ponto de interesse) perto da sua localização atual, por exemplo: restaurante próximo de mim.
- Um contato no aplicativo de contatos de seu smartphone.
- Coordenadas de latitude e longitude, por exemplo, N 51°30'31" W 0°08'34".

#### Iniciar uma pesquisa

**Importante**: por motivos de segurança e para evitar as distrações enquanto você dirige, planeje sempre um percurso antes de começar a dirigir.

Você pode iniciar uma pesquisa tocando na barra de pesquisa no topo da visualização de mapa ou selecionando **Procurar** no menu principal.

Para encontrar um PI (ponto de interesse) específico, faça o seguinte:

1. Toque na barra de pesquisa no topo do mapa ou selecione Procurar no menu principal.

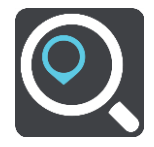

A tela de pesquisa é aberta com a exibição do teclado.

 Use o teclado para informar o nome do local para onde você quer planejar um percurso ou selecione uma das categorias de PI populares para ver rapidamente uma lista desses locais na sua área. **Dica**: se você <u>manter pressionada</u> uma tecla alfabética no teclado, terá acesso a caracteres adicionais (caso estejam disponíveis). Por exemplo, mantenha pressionada a letra "e" para acessar os caracteres 3 e è é ê ë, entre outros.

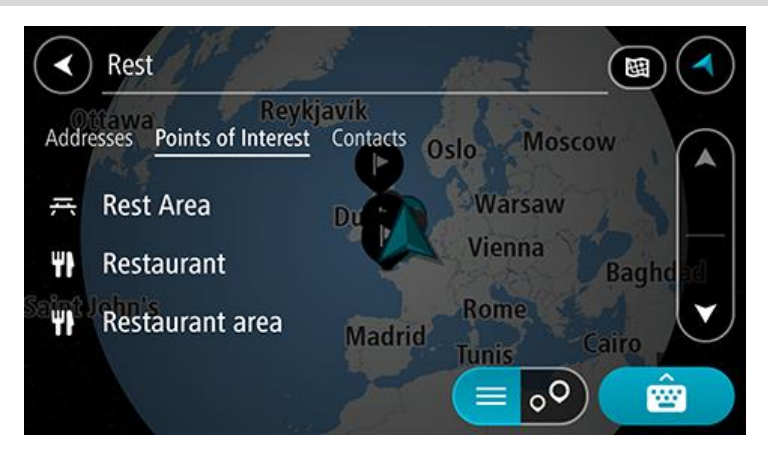

Você pode pesquisar por um tipo de PI, como um restaurante ou atração turística. Ou se preferir, você pode pesquisar um PI específico, por exemplo: "Rosie's Pizzeria".

**Nota**: durante a pesquisa, todo o mapa é pesquisado. Se desejar alterar como a pesquisa é feita, selecione o botão do tipo de pesquisa e, então, selecione uma opção de pesquisa.

3. Ao digitar, sugestões baseadas no que você inseriu são exibidas. Você pode continuar digitando ou selecionar uma sugestão.

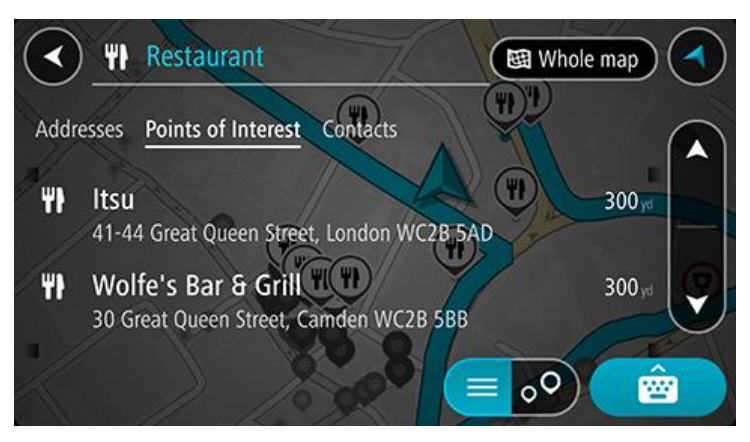

**Dica**: para ver mais resultados, oculte o teclado ou role a lista de resultados para baixo. **Dica**: é possível alternar entre exibir os resultados no mapa ou em uma lista selecionando o botão de lista/mapa:

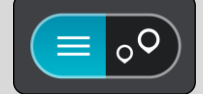

4. Selecione um tipo de PI ou um PI individual. Caso você tenha selecionado um tipo de PI, selecione um PI.

O local é exibido no mapa.

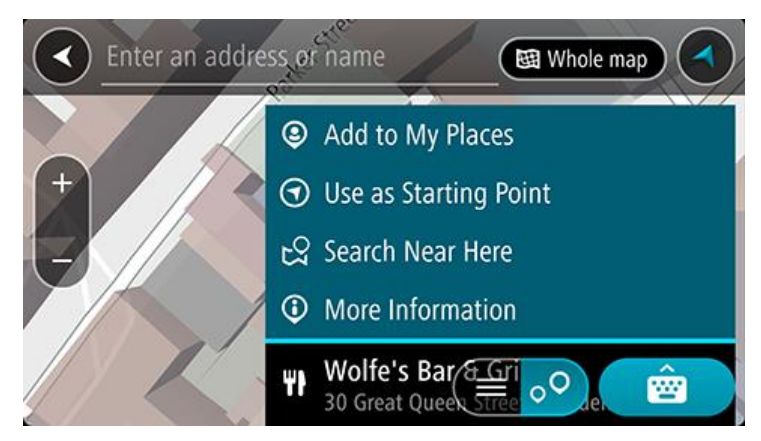

Como inserir termos de pesquisa

Selecione **Procurar** no Menu principal para começar a pesquisar endereços, PIs e contatos. A tela de pesquisa é aberta exibindo o teclado do equipamento e os seguintes botões:

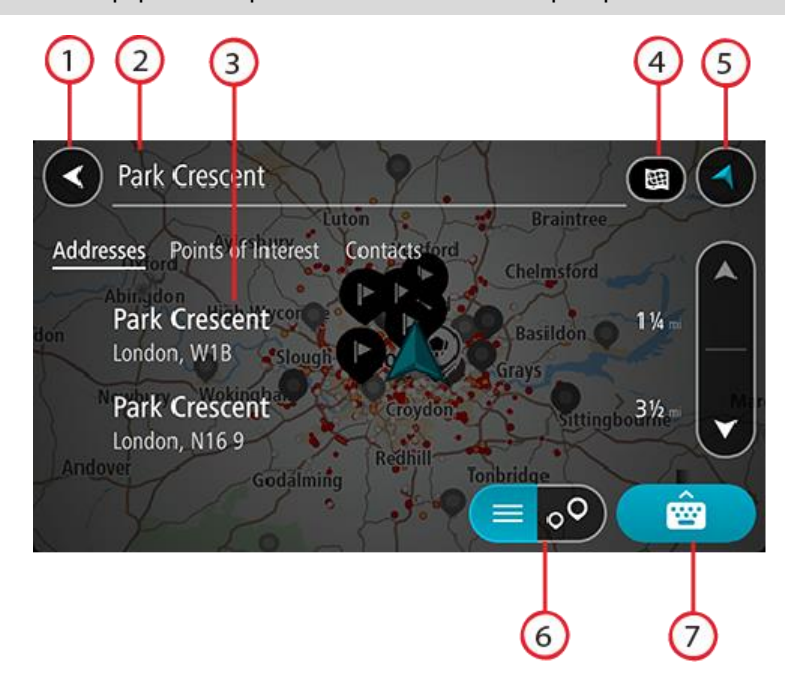

Dica: oculte o teclado do equipamento para exibir toda a tela de pesquisa.

#### 1. Botão de voltar

Selecione este botão para retornar à tela anterior.

#### 2. Caixa de entrada de pesquisa

Insira seu termo de pesquisa aqui. Conforme você digita, os resultados correspondentes são exibidos.

**Dica**: se você <u>manter pressionada</u> uma tecla alfabética no teclado, terá acesso a caracteres adicionais (caso estejam disponíveis). Por exemplo, mantenha pressionada a letra "e" para acessar os caracteres 3 e è é ê ë, entre outros.

**Dica**: para editar, selecione uma palavra que você já digitou para posicionar o cursor. Em seguida, você pode inserir ou excluir caracteres.

#### 3. Lista de resultados de pesquisa

Toque nos rótulos das colunas de resultado ou deslize a tela para a esquerda ou para a direita para mostrar os resultados da pesquisa em outras colunas.

#### 4. Botão do tipo de pesquisa

Por padrão, todo o mapa atual é pesquisado. Após usar a pesquisa, o último tipo de pesquisa selecionado é usado. Selecione esse botão para alterar o tipo de pesquisa para qualquer uma das seguintes opções:

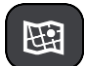

#### Todo o mapa

Selecione esta opção para pesquisar todo o mapa atual sem limite no raio de pesquisa. Sua localização atual é o centro da pesquisa. Os resultados são classificados pela correspondência exata.

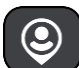

#### Próximo

Selecione essa opção para pesquisar usando sua localização GPS atual como centro de pesquisa. Os resultados são classificados por distância.

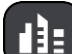

#### Na cidade

Selecione essa opção para usar um município ou uma cidade como centro de sua pesquisa. Você precisa inserir o nome do município ou da cidade usando o teclado. Após selecionar o município ou a cidade na lista de resultados, você pode pesquisar um endereço ou um PI nessa cidade.

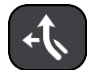

#### Ao longo do percurso

Após planejar um percurso, você pode selecionar essa opção para pesquisar ao longo do percurso um tipo específico de local, por exemplo: postos de gasolina. Quando selecionado, insira o tipo de local e selecione-o na coluna direita para realizar a pesquisa.

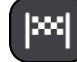

#### Perto do destino

Após planejar um percurso, você pode selecionar essa opção para usar seu destino como centro da pesquisa.

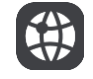

#### Latitude Longitude

Selecione essa opção para inserir um par de coordenadas de latitude e longitude.

#### 5. Botão Visualização

Selecione este botão para retornar à visualização de mapa ou à vista de orientação.

#### 6. Botão Lista/mapa

Selecione esse botão para alternar entre a exibição dos resultados em uma lista ou no mapa.

#### 7. Botão Mostrar/ocultar teclado

Selecione esse botão para exibir o teclado.

**Dica**: para cancelar uma pesquisa, selecione o **botão Visualização** de orientação/mapa no canto superior direito da tela.

#### Como trabalhar com resultados de pesquisa

Os resultados da sua pesquisa são mostrados nas colunas **Endereços**, **Pontos de interesse** e **Contatos**. Selecione uma coluna ou deslize para a esquerda ou para a direita para mostrar a coluna.

As correspondências de endereço e cidade são exibidas na coluna **Endereços**, e PIs, tipos de PIs e Locais são exibidos na coluna **Pontos de interesse.** A coluna **Contatos** mostra contatos encontrados no aplicativo de Contatos do seu telefone.

Dica: para ver mais resultados, oculte o teclado ou role a lista de resultados para baixo.

**Dica**: é possível alternar entre exibir os resultados no mapa ou em uma lista selecionando o botão de lista/mapa:

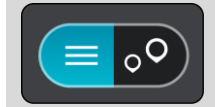

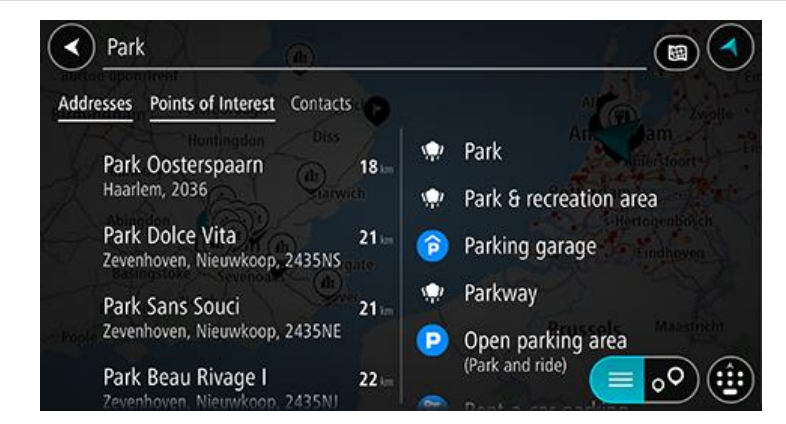

Ao selecionar um endereço na lista de resultados de pesquisa, você pode optar por exibi-lo no mapa, adicionar um cruzamento ou planejar um percurso até esse local escolhido. Para obter um endereço exato, você pode adicionar o número da casa.

| Park Oosterspaarn |     |         |     |           | Haarlem 🔇 |         |           |  |
|-------------------|-----|---------|-----|-----------|-----------|---------|-----------|--|
| <u> </u>          | (   | Show on | Мар | Add Cross | Road      | 🕞 Drive |           |  |
|                   |     |         |     | Ģ         |           |         |           |  |
|                   | 1   | 2 3     | 4   | 5 6       | 7         | 8 9     | 0         |  |
|                   |     | / :     |     | ()        | \$        | & @     | ] [ " ]   |  |
|                   | #+= |         |     | ?         | !         | ·       | $\otimes$ |  |
|                   | ۲   | ABC     |     | space     |           | Done    | Ŷ         |  |

Se você exibir um resultado no mapa, você pode usar o menu pop-up para adicionar um local em Meus locais.

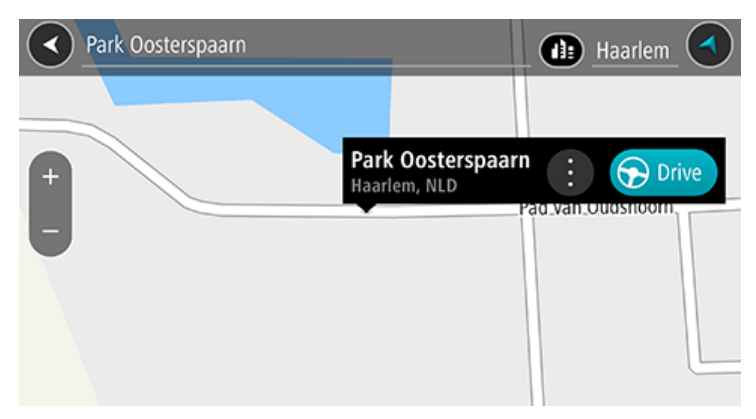

**Nota**: os melhores resultados da pesquisa são exibidos no mapa. Ao ampliar o zoom, os resultados da pesquisa com menor classificação são exibidos gradualmente.

# Sobre CEPs

Ao pesquisar usando um CEP, seus resultados dependem do tipo de CEP usado no país em que você está pesquisando.

Os seguintes tipos de CEP são usados:

- CEPs que o direcionam até uma rua ou parte de uma rua.
- CEPs que o direcionam até uma área que abrange, por exemplo, um só município, várias vilas de uma área rural ou o bairro de uma cidade grande.

#### CEPs de ruas

Países, como Holanda e Reino Unido, usam esse tipo de CEP. Ao pesquisar usando esse tipo de CEP, insira o CEP, deixe um espaço e, se preferir, insira o número da casa. Por exemplo, "SS15 5UR 27". Seu equipamento planejará um percurso até uma casa ou um prédio específico em uma rua específica.

#### CEPs de áreas

Países, como Alemanha, França e Bélgica, usam esse tipo de CEP. Se você pesquisar usando o CEP de uma área, os resultados incluirão todas as ruas do bairro de uma cidade, toda a cidade ou as vilas desse CEP.

Usando a pesquisa rápida, ao inserir o CEP de uma área, talvez você obtenha resultados de vários países.

**Nota**: ao pesquisar usando o CEP de uma área, você não obterá um endereço específico nos resultados.

Esse tipo de CEP ainda é muito útil na redução do número de resultados da pesquisa. Por exemplo, uma pesquisa de Neustadt na Alemanha retorna uma grande lista de possíveis resultados. A adição de um espaço seguido pelo CEP de uma área reduz os resultados do Neustadt que você está procurando.

Outro exemplo: para pesquisar em uma cidade, insira o CEP de uma área e selecione o centro da cidade que você está procurando nos resultados.

Lista de ícones de tipo de PI

#### Serviços jurídicos e financeiros

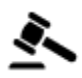

Fórum

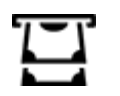

Caixa automática

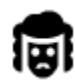

Jurídico - Advogados

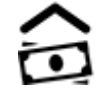

Instituição financeira

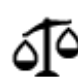

Jurídico - outros serviços

#### Serviços alimentícios

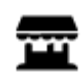

Loja de conveniência

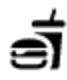

Restaurante fast food

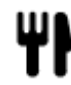

Restaurante

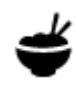

Restaurante chinês

#### Acomodação

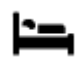

Hotel ou hotel de beira de estrada

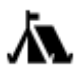

Local para acampar

# Serviços de emergência

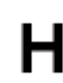

Hospital ou policlínica

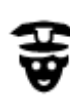

Esquadra da polícia

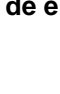

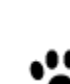

Dentista

Hotel de luxo

Hotel econômico

Veterinário

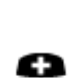

Médico

Serviços relacionados a carros

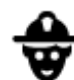

Quartel de bombeiros

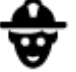

Q٢

Πī.

Posto de gasolina

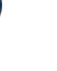

Estacionamento externo

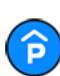

Ρ

Edifício-garagem

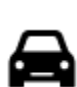

Revendedor de automóveis

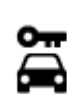

Aluguel de carros

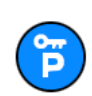

Carros alugados (estacionamento)

# **Outros serviços**

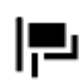

Embaixada

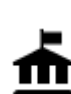

Departamento do governo

Mecânico

carros elétricos

veículo

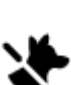

Serviços para animais de estimação

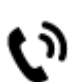

35

Telecomunicação

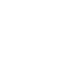

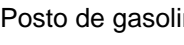

Lava-rápido

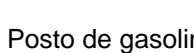

Centro de inspeção de

Pontos de carregamento de

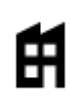

Empresa

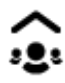

X

Aa

9=

Serviço comunitário

Salão de belezas

Farmácia

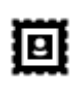

Agência de Correios

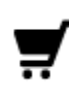

Centro comercial

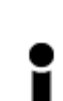

Posto de turismo

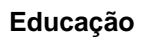

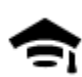

Faculdade ou universidade

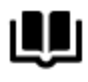

Biblioteca

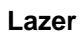

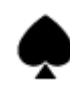

Cassino

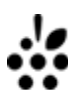

Adega

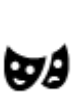

Teatro

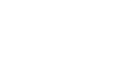

0.

Atração turística

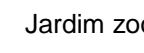

Jardim zoológico

Parque de diversões

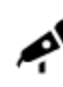

Local de concertos

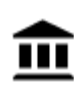

Museu

Cinema

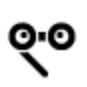

Ópera

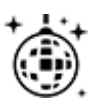

Vida noturna

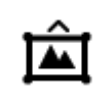

Centro de exposições

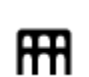

Centro cultural

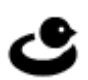

Centro de lazer

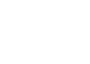

Loja

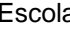

Escola

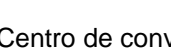

Centro de convenções

36
Fazenda infantil

#### Esporte

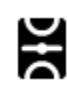

Parque de diversão

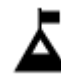

Pico de montanha

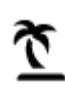

Praia

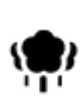

Parque ou área de lazer

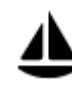

Marina ou porto de iates

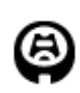

Estádio

Religião

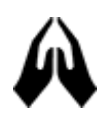

Igreja

Viagem

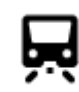

Estação de trem

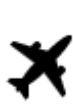

Aeroporto

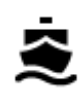

Terminal de balsa

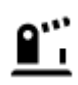

Posto fronteiriço

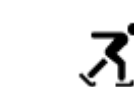

Ringue de patinagem no gelo

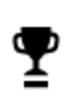

£

Ž

Centro desportivo

Campo de golfe

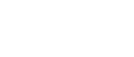

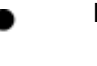

Local de culto

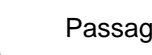

Passagem montanhosa

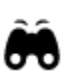

Vista cênica ou panorâmica

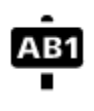

Código postal

Nota: não usado em todos os países.

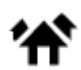

Área residencial

Piscina

Desportos aquáticos

Campo de tênis

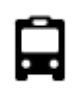

Rodoviária

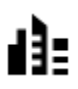

Centro da cidade

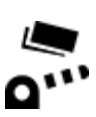

Pedágio

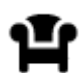

Área de descanso

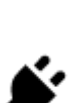

Estações de carregamento de carros elétricos

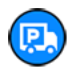

Parada de caminhões

# Como planejar um percurso usando a pesquisa

Como planejar um percurso até determinado endereço usando a pesquisa

**Importante**: por motivos de segurança e para evitar as distrações enquanto você dirige, planeje sempre um percurso antes de começar a dirigir.

Para planejar um percurso até determinado endereço usando a pesquisa, faça o seguinte:

- 1. Toque na barra de pesquisa no topo do mapa ou selecione Procurar no menu principal.
- 2. Use o teclado para inserir o endereço para o qual deseja planejar um percurso.

**Dica**: se você <u>manter pressionada</u> uma tecla alfabética no teclado, terá acesso a caracteres adicionais (caso estejam disponíveis). Por exemplo, mantenha pressionada a letra "e" para acessar os caracteres 3 e è é ê ë, entre outros.

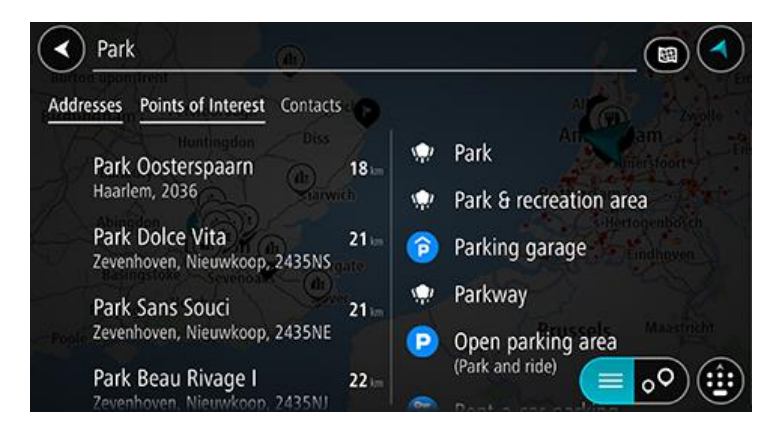

Você pode procurar um endereço, município, cidade ou CEP.

**Dica**: para procurar uma rua específica no Reino Unido ou na Holanda, digite um CEP, deixe um espaço e digite o número da casa. Por exemplo, **1017CT 35**. Em outros países, os CEPs são baseados na área e mostram uma lista de cidades, municípios e ruas correspondentes em seus resultados de pesquisa.

**Nota**: durante a pesquisa, todo o mapa é pesquisado. Caso você queira alterar a forma da pesquisa, selecione o botão à direita da caixa de pesquisa. Em seguida, é possível alterar o local da pesquisa, por exemplo, ao longo do percurso ou em uma cidade.

3. Ao digitar o endereço, sugestões baseadas no que você inseriu são exibidas. Você pode continuar digitando ou selecionar uma sugestão.

**Dica**: para ver mais resultados, oculte o teclado ou role a lista de resultados para baixo. **Dica**: é possível alternar entre exibir os resultados no mapa ou em uma lista selecionando o botão de lista/mapa:

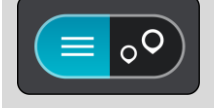

4. Selecione uma sugestão de endereço.

5. Insira o número da casa, caso você tenha um e não o tenha inserido ainda.

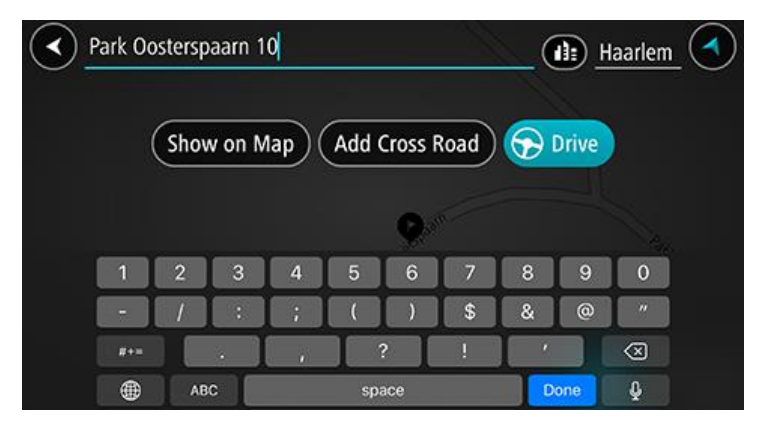

**Dica**: se você inserir um número da casa que não foi encontrado, o número aparecerá em vermelho. O número da casa mais próximo encontrado é exibido no botão Dirigir. Você pode inserir um novo número da casa ou selecionar **Dirigir** para dirigir até o número da casa mais próximo.

6. Para planejar um percurso para esse destino, selecione Dirigir.

Um percurso é planejado e a orientação até seu destino é iniciada. Assim que você começar a dirigir, a vista de orientação será exibida automaticamente.

**Dica**: se seu destino estiver em um fuso horário diferente, você verá um sinal de mais (+) ou menos (-) e a diferença de horário em horas e meias-horas no <u>painel de informações de chega-</u><u>da</u>. A hora de chegada prevista é a hora local em seu destino.

Dica: você pode adicionar uma parada a um percurso que você já planejou.

#### Como planejar um percurso até o centro de uma cidade

**Importante**: por motivos de segurança e para evitar as distrações enquanto você dirige, planeje sempre um percurso antes de começar a dirigir.

Para planejar um percurso até o centro de uma cidade usando a pesquisa, faça o seguinte:

- 1. Toque na barra de pesquisa no topo do mapa ou selecione Procurar no menu principal.
- Use o teclado para inserir o nome da cidade ou do município para o qual você deseja planejar um percurso.

**Dica**: para pesquisar uma cidade específica, você pode usar o país ou o CEP da cidade. Por exemplo, ao pesquisar Essen, você terá muitos resultados. Se você pesquisar Essen 2910 ou Essen Bélgica, a cidade estará no topo dos resultados. Em seguida, você pode pesquisar na cidade.

**Dica**: durante a busca, todo o mapa é pesquisado. Se desejar alterar como a pesquisa é feita, selecione o botão do tipo de pesquisa. Depois, selecione uma opção de pesquisa.

3. Ao digitar, sugestões baseadas no que você inseriu são exibidas. Você pode continuar digitando ou selecionar uma sugestão.

**Dica**: para ver mais resultados, oculte o teclado ou role a lista de resultados para baixo. **Dica**: é possível alternar entre exibir os resultados no mapa ou em uma lista selecionando o botão de lista/mapa:

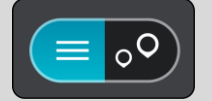

4. Selecione a cidade.

O nome da cidade é exibido do lado direito da caixa de entrada de pesquisa.

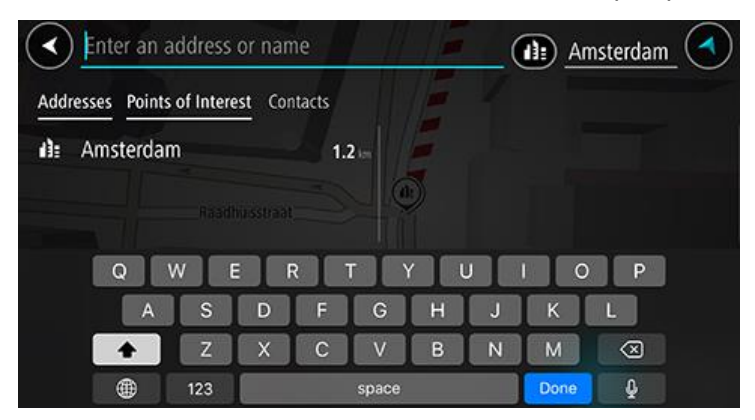

5. Selecione o centro da cidade.

A localização do centro da cidade é exibida no mapa.

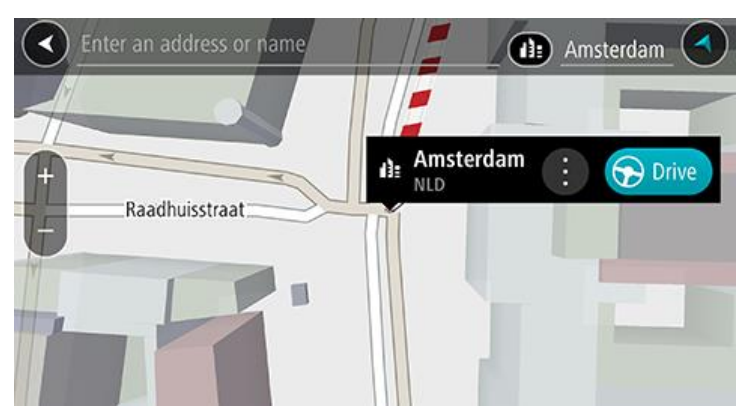

Para planejar um percurso para esse destino, selecione Dirigir.
 Um percurso é planejado e a orientação até seu destino é iniciada. Assim que você começar a dirigir, a vista de orientação será exibida automaticamente.

**Dica**: se seu destino estiver em um fuso horário diferente, você verá um sinal de mais (+) ou menos (-) e a diferença de horário em horas e meias-horas no <u>painel de informações de chega-</u><u>da</u>. A hora de chegada prevista é a hora local em seu destino.

Dica: você pode adicionar uma parada a um percurso que você já planejou.

#### Como planejar um percurso até determinado Pl usando a pesquisa

**Importante**: por motivos de segurança e para evitar as distrações enquanto você dirige, planeje sempre um percurso antes de começar a dirigir.

Para planejar um percurso até um PI específico usando a pesquisa, faça o seguinte:

- 1. Toque na barra de pesquisa no topo do mapa ou selecione **Procurar** no menu principal.
- Use o teclado para informar o nome do local para onde você quer planejar um percurso ou selecione uma das categorias de PI populares para ver rapidamente uma lista desses locais na sua área.

**Dica**: se você <u>manter pressionada</u> uma tecla alfabética no teclado, terá acesso a caracteres adicionais (caso estejam disponíveis). Por exemplo, mantenha pressionada a letra "e" para acessar os caracteres 3 e è é ê ë, entre outros.

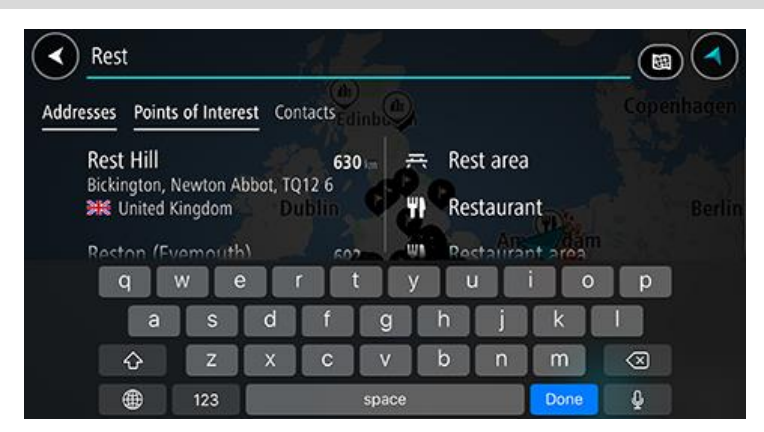

Você pode pesquisar por uma categoria de PI, como um restaurante ou atração turística. Ou se preferir, você pode pesquisar um PI específico, por exemplo: "Rosie's Pizzeria".

**Nota**: durante a pesquisa, todo o mapa é pesquisado. Se desejar alterar como a pesquisa é feita, selecione o botão do tipo de pesquisa e, então, selecione uma opção de pesquisa.

3. Ao digitar, sugestões baseadas no que você inseriu são exibidas. Você pode continuar digitando ou selecionar uma sugestão.

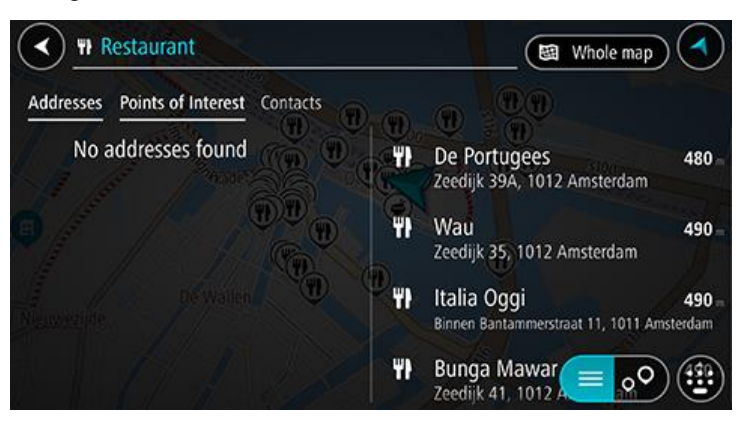

**Dica**: para ver mais resultados, oculte o teclado ou role a lista de resultados para baixo. **Dica**: é possível alternar entre exibir os resultados no mapa ou em uma lista selecionando o botão de lista/mapa:

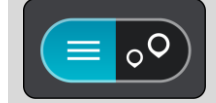

4. Selecione uma categoria de PI ou um PI individual. Caso você tenha selecionado uma categoria de PI, selecione um PI.

O local é exibido no mapa.

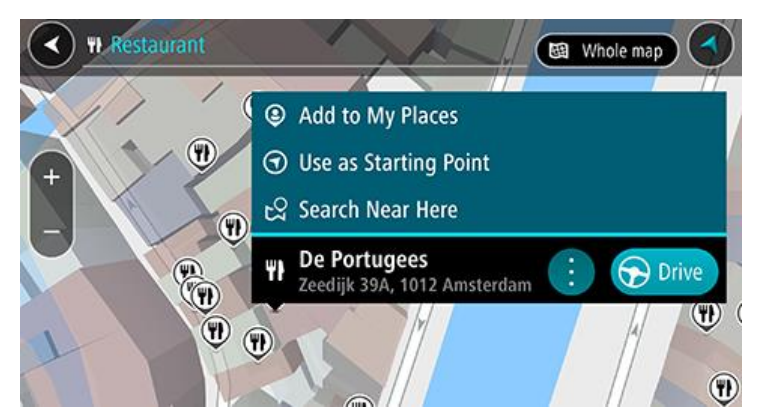

5. Para planejar um percurso para esse destino, selecione **Dirigir**.

Um percurso é planejado e a orientação até seu destino é iniciada. Assim que você começar a dirigir, a vista de orientação será exibida automaticamente.

**Dica**: se seu destino estiver em um fuso horário diferente, você verá um sinal de mais (+) ou menos (-) e a diferença de horário em horas e meias-horas no <u>painel de informações de chega-</u><u>da</u>. A hora de chegada prevista é a hora local em seu destino.

Dica: você pode adicionar uma parada a um percurso que você já planejou.

Como planejar um percurso até determinado contato usando a pesquisa

**Importante**: por motivos de segurança e para evitar as distrações enquanto você dirige, planeje sempre um percurso antes de começar a dirigir.

**Note**: When you use TomTom Navigation app for the first time, there may be a short delay while the app finds all your contacts that have full addresses. The time taken depends on the number of contacts in your contacts app.

**Note**: You can only plan a route to a contact that has a full address which can be found on the map area installed on your device. The address must have a house number, a street, and a city.

Para planejar um percurso até um contato do aplicativo de contatos de seu smartphone, faça o seguinte:

- 1. Toque na barra de pesquisa no topo do mapa ou selecione **Procurar** no menu principal.
- 2. Selecione a coluna Contatos.
- Use o teclado para inserir o nome do seu contato para o qual você deseja planejar um percurso. Conforme você digita, sugestões baseadas no que você inseriu são exibidas. Você pode continuar digitando ou selecionar uma sugestão.

**Dica**: se você <u>manter pressionada</u> uma tecla alfabética no teclado, terá acesso a caracteres adicionais (caso estejam disponíveis). Por exemplo, mantenha pressionada a letra "e" para acessar os caracteres 3 e è é ê ë, entre outros.

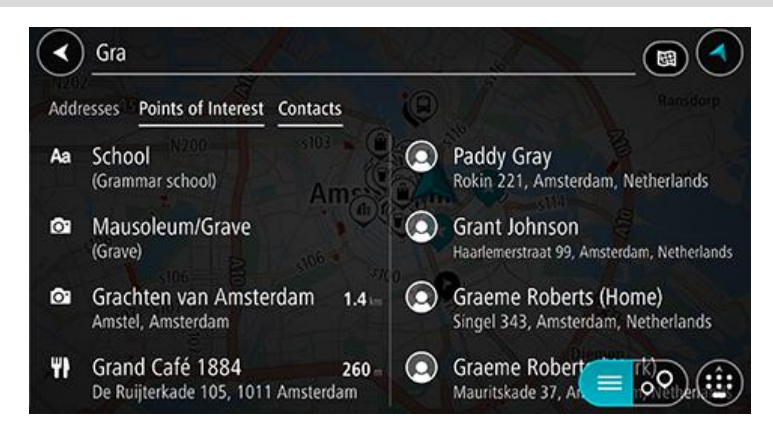

**Dica**: para ver mais resultados, oculte o teclado ou role a lista de resultados para baixo. **Dica**: é possível alternar entre exibir os resultados no mapa ou em uma lista selecionando o botão de lista/mapa:

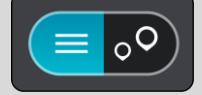

 Selecione o contato desejado. Seu contato é exibido no mapa.

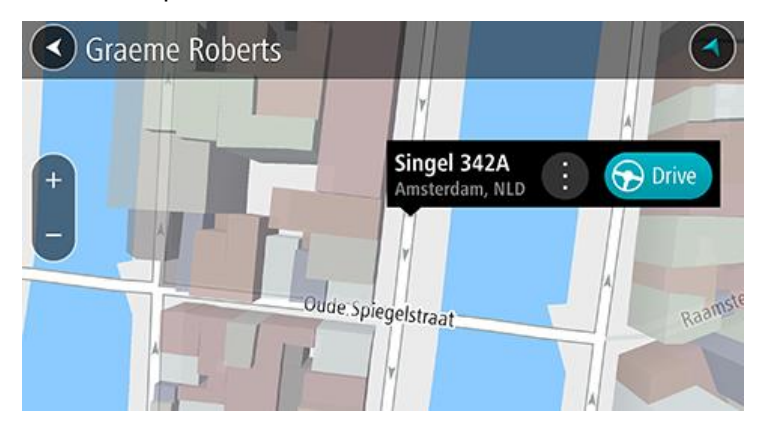

Nota: se seu contato possuir vários endereços, todos os locais são exibidos no mapa. Selecione um local para ver o endereço

5. Para planejar um percurso para esse destino, selecione Dirigir.

Um percurso é planejado e a orientação até seu destino é iniciada. Assim que você começar a dirigir, a vista de orientação será exibida automaticamente.

**Dica**: se seu destino estiver em um fuso horário diferente, você verá um sinal de mais (+) ou menos (-) e a diferença de horário em horas e meias-horas no <u>painel de informações de chega-</u><u>da</u>. A hora de chegada prevista é a hora local em seu destino.

Dica: você pode adicionar uma parada a um percurso que você já planejou.

#### Como planejar um percurso usando o mapa

**Importante**: por motivos de segurança e para evitar as distrações enquanto você dirige, planeje sempre um percurso antes de começar a dirigir.

Para planejar um percurso utilizando o mapa, faça o seguinte:

1. <u>Mova o mapa</u> e amplie o zoom até poder ver o destino até o qual deseja navegar.

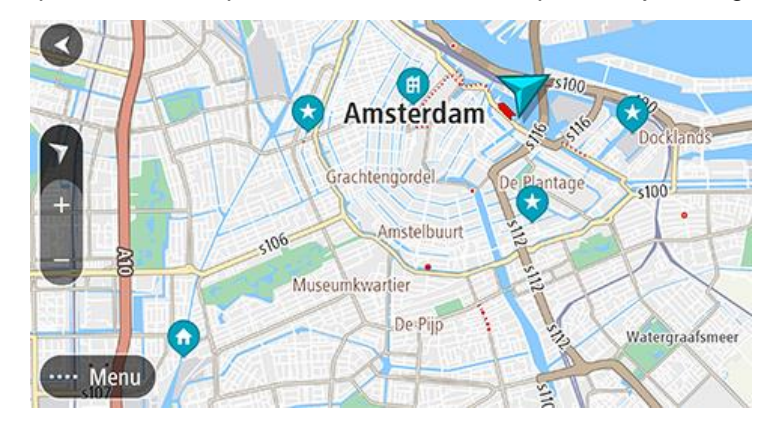

**Dica**: você também pode selecionar um símbolo de mapa para abrir o menu pop-up e, então, selecionar o botão **Dirigir** para planejar um percurso para aquele local.

2. Após encontrar seu destino no mapa, selecione-o mantendo pressionada a tela por cerca de um segundo.

Um menu pop-up exibe o endereço mais próximo.

3. Para planejar um percurso para esse destino, selecione Dirigir.

Um percurso é planejado e a orientação até seu destino é iniciada. Assim que você começar a dirigir, a vista de orientação será exibida automaticamente.

**Dica**: você pode usar o local selecionado de outras formas, como adicionando a Meus locais, selecionando o botão do menu pop-up.

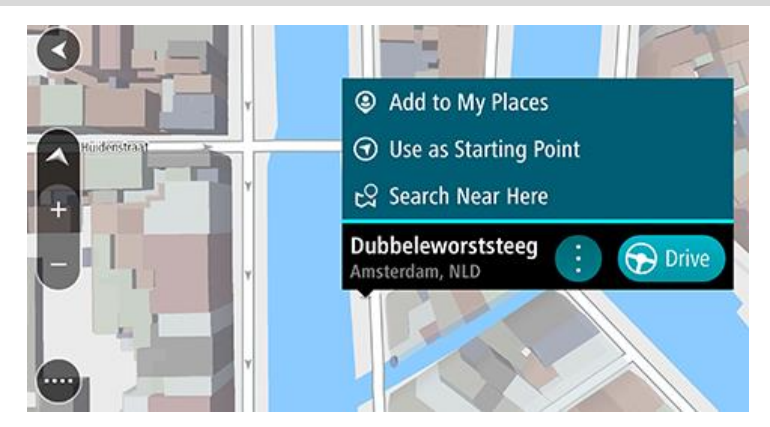

**Dica**: se seu destino estiver em um fuso horário diferente, você verá um sinal de mais (+) ou menos (-) e a diferença de horário em horas e meias-horas no <u>painel de informações de chega-</u><u>da</u>. A hora de chegada prevista é a hora local em seu destino.

Dica: você pode adicionar uma parada a um percurso que você já planejou.

#### Como planejar um percurso usando Meus locais

Para navegar até um dos Meus locais a partir de seu local atual, faça o seguinte:

1. Selecione Meus locais no menu principal.

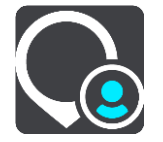

Uma lista com todas as suas aberturas de Locais.

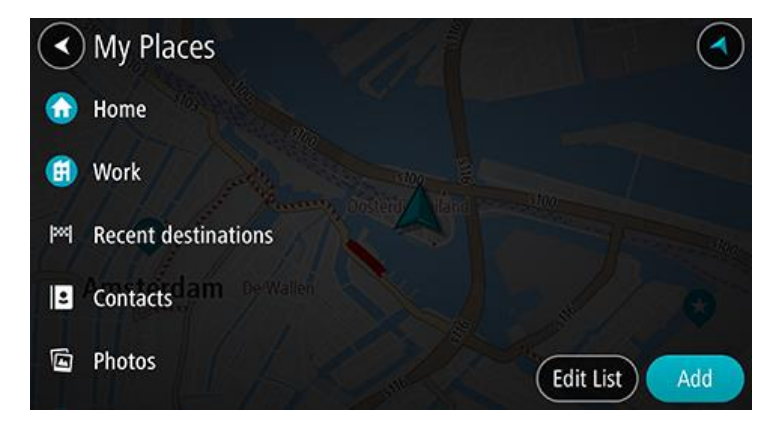

Selecione o Local até onde deseja navegar.
 Seu Local escolhido é exibido no mapa com um menu pop-up.

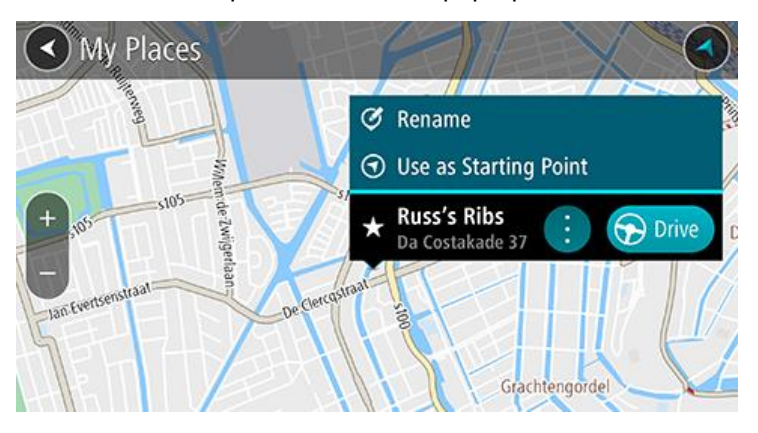

3. Para planejar um percurso para esse destino, selecione **Dirigir**.

Um percurso é planejado e a orientação até seu destino é iniciada. Assim que você começar a dirigir, a vista de orientação será exibida automaticamente.

**Dica**: se seu destino estiver em um fuso horário diferente, você verá um sinal de mais (+) ou menos (-) e a diferença de horário em horas e meias-horas no <u>painel de informações de chega-</u><u>da</u>. A hora de chegada prevista é a hora local em seu destino.

Dica: você pode adicionar uma parada a um percurso que você já planejou.

#### Como planejar um percurso até um contato usando Meus locais

**Importante**: por motivos de segurança e para evitar as distrações enquanto você dirige, planeje sempre um percurso antes de começar a dirigir.

**Note**: When you use TomTom Navigation app for the first time, there may be a short delay while the app finds all your contacts that have full addresses. The time taken depends on the number of contacts in your contacts app.

**Note**: You can only plan a route to a contact that has a full address which can be found on the map area installed on your device. The address must have a house number, a street, and a city.

Para planejar um percurso até um contato do aplicativo de contatos de seu smartphone, faça o seguinte:

1. Selecione Meus locais no menu principal.

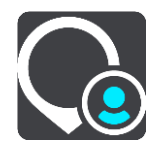

- 2. Selecione Contatos.
- 3. Selecione um contato.

O endereço do contato é exibido no mapa.

**Nota**: se seu contato possuir vários endereços, todos os locais são exibidos no mapa. Selecione um local para ver o endereço.

4. Para planejar um percurso para esse destino, selecione Dirigir.

Um percurso é planejado e a orientação até seu destino é iniciada. Assim que você começar a dirigir, a vista de orientação será exibida automaticamente.

**Dica**: se seu destino estiver em um fuso horário diferente, você verá um sinal de mais (+) ou menos (-) e a diferença de horário em horas e meias-horas no <u>painel de informações de chega-</u><u>da</u>. A hora de chegada prevista é a hora local em seu destino.

Dica: você pode adicionar uma parada a um percurso que você já planejou.

#### Como planejar um percurso usando uma foto com geolocalização

**Importante**: por motivos de segurança e para evitar as distrações enquanto você dirige, planeje sempre um percurso antes de começar a dirigir.

**Dica**: uma foto com geolocalização tem o local em que a foto foi tirada armazenado no arquivo da foto. Você pode ativar a geolocalização das fotos nas configurações do celular.

Para planejar um percurso até uma foto com geolocalização da galeria do seu smartphone, faça o seguinte:

1. Selecione Meus locais no menu principal.

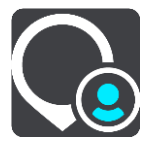

- 2. Selecione Fotos.
- 3. Selecione a foto na galeria.

O endereço da foto é exibido acima da foto.

4. Para planejar um percurso para esse destino, selecione **Dirigir**.

Um percurso é planejado e a orientação até seu destino é iniciada. Assim que você começar a dirigir, a vista de orientação será exibida automaticamente.

**Dica**: se seu destino estiver em um fuso horário diferente, você verá um sinal de mais (+) ou menos (-) e a diferença de horário em horas e meias-horas no <u>painel de informações de chega-</u><u>da</u>. A hora de chegada prevista é a hora local em seu destino.

Dica: você pode adicionar uma parada a um percurso que você já planejou.

#### Como planejar um percurso usando coordenadas

**Importante**: por motivos de segurança e para evitar as distrações enquanto você dirige, planeje sempre um percurso antes de começar a dirigir.

Para planejar um percurso usando um par de coordenadas, faça o seguinte:

- Toque na barra de pesquisa no topo do mapa ou selecione **Procurar** no menu principal. A tela de pesquisa é aberta com a exibição do teclado.
- 2. Selecione o botão do tipo de pesquisa à direita da caixa de pesquisa.

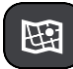

#### 3. Selecione Latitude e longitude.

Dica: as coordenadas de exemplo mostradas na tela são suas latitude e longitude atuais.

4. Digite seu par de coordenadas. Você pode digitar qualquer um destes tipos de coordenada:

 Valores decimais, por exemplo: N 51.51000 W 0.13454
 51.51000 -0.13454

**Dica**: para valores decimais, não é necessário usar uma letra para indicar a latitude e a longitude. Para locais a oeste do meridiano 0 e locais a sul do equador, use um sinal de menos (-) antes da coordenada.

- Graus, minutos e segundos, por exemplo: N 51°30'31" W 0°08'34"
- Coordenadas padrão GPS, por exemplo: N 51 30.525 W 0 08.569

**Nota**: a barra abaixo das coordenadas fica vermelha quando você insere coordenadas que não são reconhecidas por seu TomTom Navigation app.

5. Conforme você digita as coordenadas, sugestões são exibidas com base no que você inseriu. Você pode continuar digitando ou selecionar uma sugestão.

A rua mais próxima exibida. Se não puder ser encontrada, as coordenadas são exibidas.

6. Selecione uma sugestão para seu destino.

O local é exibido no mapa.

7. Para planejar um percurso para esse destino, selecione Dirigir.

Um percurso é planejado e a orientação até seu destino é iniciada. Assim que você começar a dirigir, a vista de orientação será exibida automaticamente.

**Dica**: se seu destino estiver em um fuso horário diferente, você verá um sinal de mais (+) ou menos (-) e a diferença de horário em horas e meias-horas no <u>painel de informações de chega-</u><u>da</u>. A hora de chegada prevista é a hora local em seu destino.

Dica: você pode adicionar uma parada a um percurso que você já planejou.

Dica: você pode salvar um percurso usando Meus percursos.

#### Planejamento antecipado de um percurso

Você pode planejar um percurso antes de dirigir.

Para planejar um percurso antecipadamente, faça o seguinte:

Toque na barra de pesquisa no topo do mapa ou selecione Procurar no menu principal.

A tela de pesquisa é aberta com a exibição do teclado.

**Dica**: caso você não queira usar a pesquisa para escolher seu ponto de partida e destino, acesse a visualização de mapa e mantenha pressionada para selecionar um local.

- 1. Use o teclado para inserir o nome do local que você deseja usar como ponto de partida.
- 2. Selecione uma sugestão de endereço ou PI. O local é exibido no mapa.
- 3. Selecione o botão de menu pop-up.

Um menu pop-up exibe uma lista de opções.

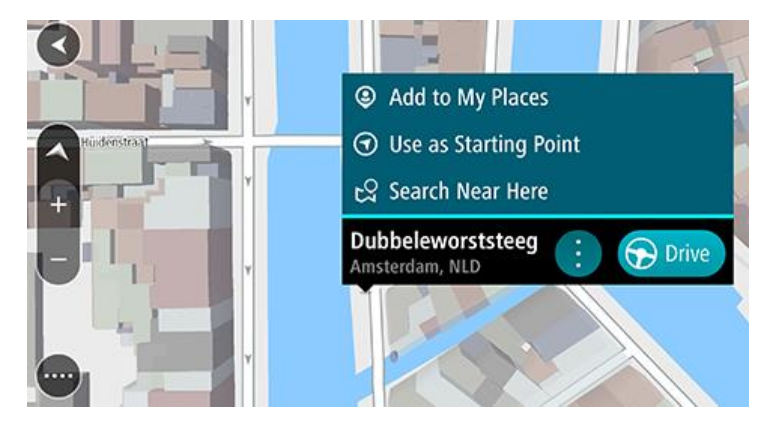

- 4. Selecione Usar como ponto de partida.
- Repita as etapas acima para selecionar um destino para seu percurso.
   Seu percurso é planejado usando seu ponto de partida e destino. O tempo de viagem estimado é exibido na parte superior da barra de percurso.

**Dica**: Paradas, PIs e Locais podem ser selecionados como pontos de partida usando seus menus pop-up.

6. Para dirigir até o ponto de partida, selecione Dirigir na parte superior da tela.

O ponto de partida do percurso é convertido em sua primeira parada e, então, o percurso é planejado. A orientação até seu destino começa em sua localização atual. Assim que você começar a dirigir, a vista de orientação será exibida automaticamente.

#### Como alterar o ponto de partida para sua localização atual

- 1. Selecione o ponto de partida do percurso na visualização de mapa.
- 2. Selecione o botão de menu pop-up.

Um menu pop-up exibe uma lista de opções.

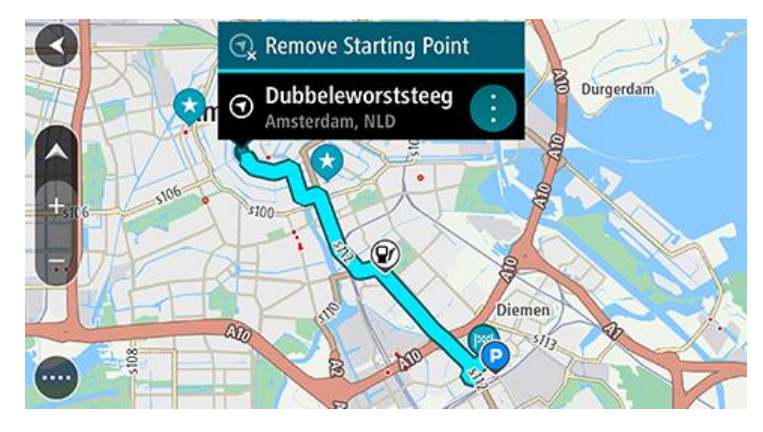

#### 3. Selecione Remover ponto de partida.

Seu percurso é replanejado com sua localização atual como ponto de partida. O ponto de partida original é removido de sua rota.

#### Como encontrar um estacionamento

**Importante**: por motivos de segurança e para evitar as distrações enquanto você dirige, planeje sempre um percurso antes de começar a dirigir.

Para encontrar um estacionamento, faça o seguinte:

1. Selecione o botão Menu principal para abrir o menu principal.

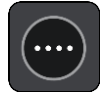

2. Selecione Estacionamento.

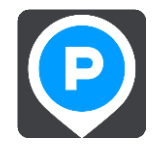

O mapa é aberto exibindo os locais de estacionamentos.

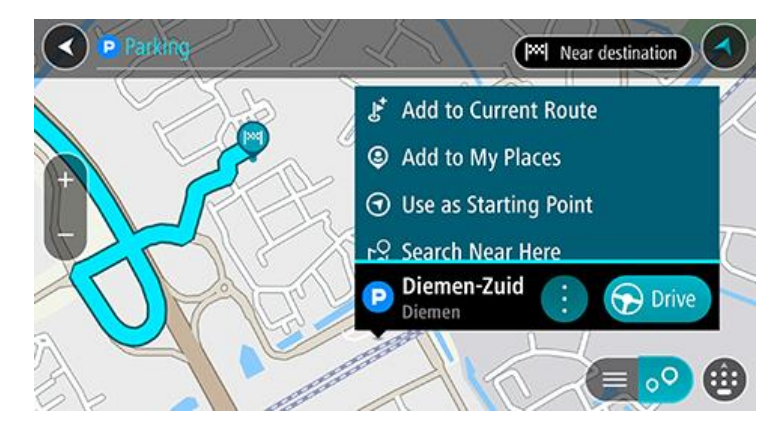

Se um percurso for planejado, o mapa exibirá estacionamentos perto de seu destino. Se um percurso não for planejado, o mapa exibirá estacionamentos perto de sua localização atual. Você pode alterar a tela para exibir uma lista de estacionamentos pressionando este botão:

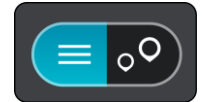

Você pode selecionar um estacionamento na lista para localizá-lo no mapa.

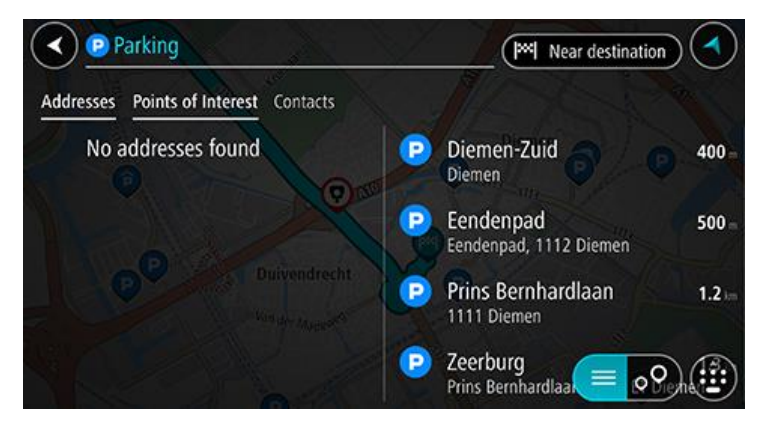

Caso você queira alterar a forma da pesquisa, selecione o botão à direita da caixa de pesquisa. Em seguida, você pode alterar onde a pesquisa é realizada, por exemplo, para pesquisar perto de você ou todo o mapa.

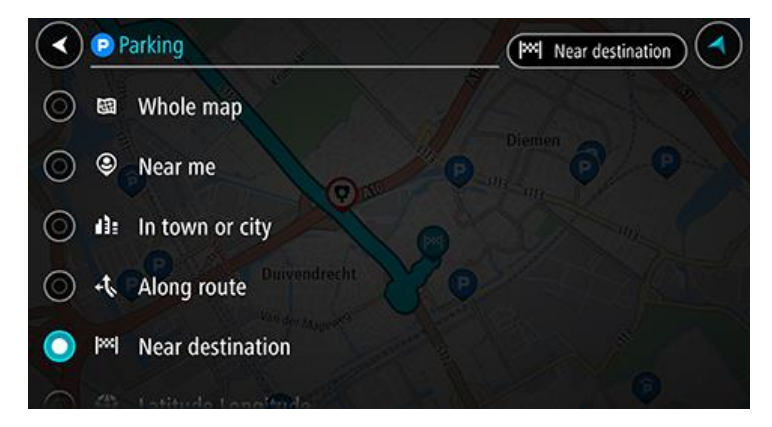

Selecione um estacionamento no mapa ou na lista e abra o menu pop-up.
 O menu pop-up é aberto no mapa mostrando o nome do estacionamento.

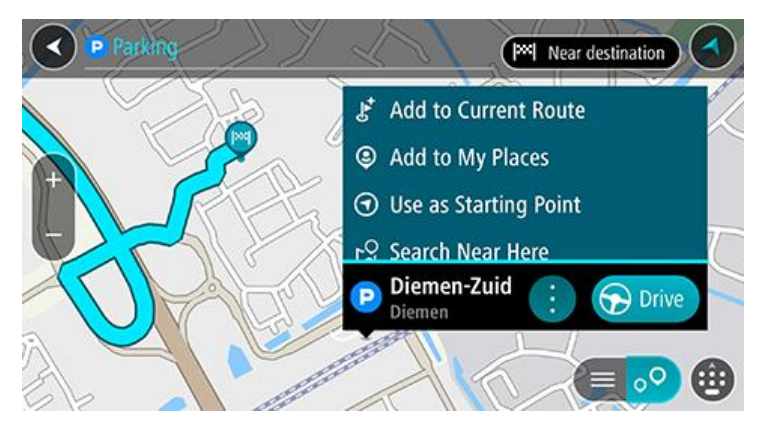

4. Selecione Dirigir. O estacionamento substitui seu destino final.

Se deseja manter seu destino atual, selecione a opção **Adicionar ao percurso atual**. O estacionamento é então incluído como uma parada imediatamente anterior ao destino final e o seu destino existente não sofre alterações.

Um percurso é planejado e a orientação até seu destino é iniciada. Assim que você começar a dirigir, a vista de orientação será exibida automaticamente.

Nota: a opção Adicionar ao percurso atual só estará disponível se você tiver um percurso planejado.

#### Como encontrar um posto de gasolina

**Importante**: por motivos de segurança e para evitar as distrações enquanto você dirige, planeje sempre um percurso antes de começar a dirigir.

Para encontrar um posto de gasolina, faça o seguinte:

1. Selecione o botão Menu principal para abrir o menu principal.

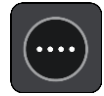

2. Selecione Posto de gasolina.

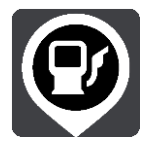

O mapa é aberto exibindo os locais de postos de gasolina.

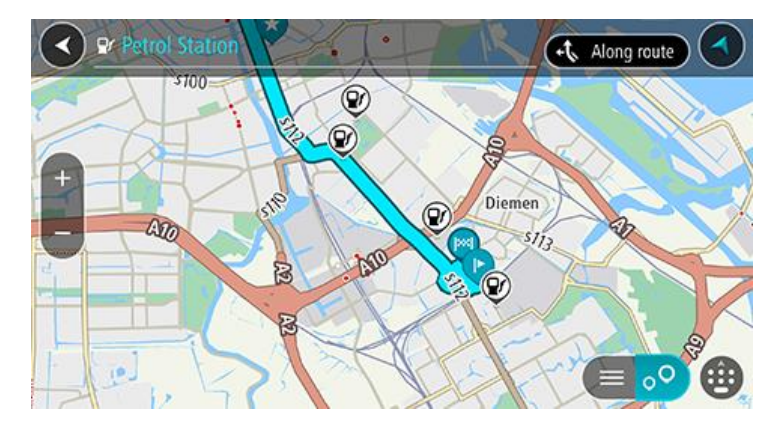

Se um percurso for planejado, o mapa exibirá os postos de gasolina ao longo do percurso. Se um percurso não for planejado, o mapa exibirá postos de gasolina perto de sua localização atual. Você pode alterar a tela para exibir uma lista de postos de gasolina pressionando este botão:

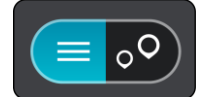

Você pode selecionar um posto de gasolina na lista para localizá-lo no mapa.

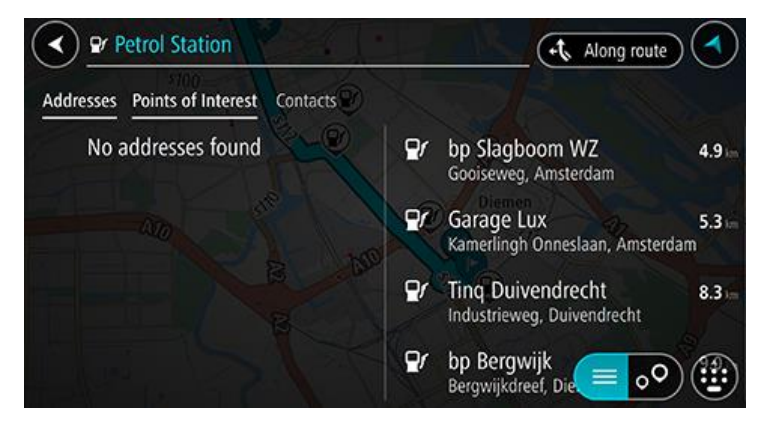

Caso você queira alterar a forma da pesquisa, selecione o botão à direita da caixa de pesquisa. Em seguida, você pode alterar onde a pesquisa é realizada, por exemplo, para pesquisar perto de você ou todo o mapa.

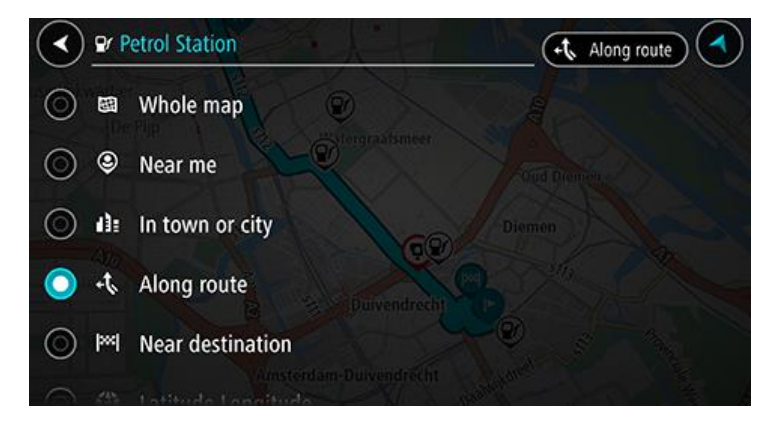

Selecione um posto de gasolina no mapa ou na lista e abra o menu pop-up.
 Um menu pop-up é aberto no mapa mostrando o nome do posto de gasolina.

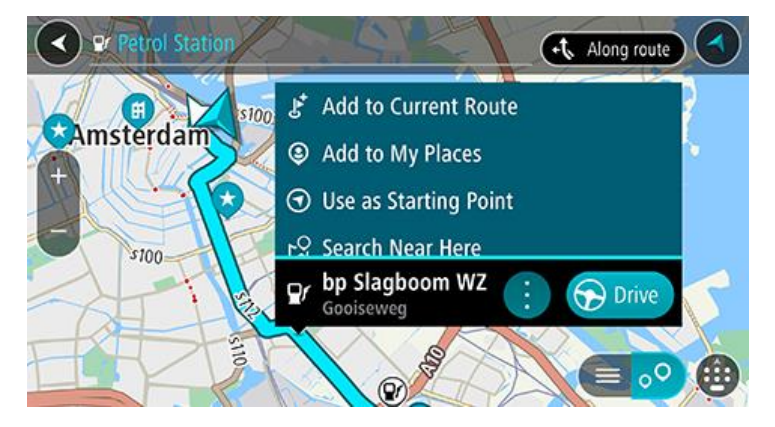

4. Selecione **Dirigir**. O posto de gasolina substitui seu destino final.

Se deseja manter seu destino atual, selecione a opção **Adicionar ao percurso atual**. O posto de gasolina é então incluído como uma parada imediatamente anterior ao destino final e o seu destino existente não sofre alterações.

Um percurso é planejado e a orientação até seu destino é iniciada. Assim que você começar a dirigir, a vista de orientação será exibida automaticamente.

**Nota**: a opção **Adicionar ao percurso atual** só estará disponível se você tiver um percurso planejado.

Compartilhar o seu destino e horário de chegada

1. Planejar um percurso.

2. Toque no painel de informações de chegada na parte superior da barra de percurso.

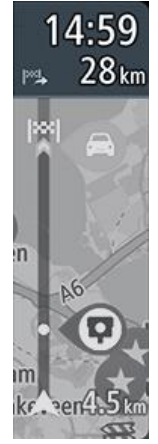

A janela pop-up **Compartilhar horário de chegada** será aberta.

- 3. Selecione o aplicativo que deseja usar para compartilhar seu destino e horário de chegada.
- 4. Complete as etapas no aplicativo selecionado.

Seu destino e horário de chegada são exibidos no aplicativo em uma mensagem padrão. Você pode editar a mensagem antes de enviá-la ou postá-la.

# Alteração do percurso

#### **O menu Percurso atual**

\_

Após planejar um percurso, selecione o botão Percurso atual no menu principal para abrir o menu Percurso atual.

Os seguintes botões estão disponíveis no menu:

| Apagar percurso               | Selecione este botão para apagar o percurso planejado atualmente.<br>O menu Percurso atual é fechado e o redireciona à <u>visualização de mapa</u> .                                                                                                    |
|-------------------------------|----------------------------------------------------------------------------------------------------|
| Ignorar próxima<br>parada     | Selecione esse botão para ignorar a próxima parada no seu percurso.                                                                                                    |
| Encontrar<br>alternativa      | Selecione este botão para exibir até três percursos alternativos na visualização de mapa.                                                                                                    |
| Evitar bloqueio de<br>estrada | Selecione esse botão para <u>evitar um obstáculo inesperado</u> que esteja bloqueando a via no seu percurso.                                                                                                    |
| Evitar neste<br>percurso      | Selecione este botão para evitar alguns tipos de recursos de percurso que<br>estão em seu percurso planejado atualmente. Eles incluem balsas,<br>estradas com pedágio e estradas não pavimentadas.<br>Você também pode <u>evitar recursos do percurso</u> usando a barra de<br>percurso. |
| Evitar parte do percurso      | Selecione esse botão para evitar parte do percurso.                                                                                                    |

| Mostrar instruções                        | <ul> <li>Selecione este botão para ver uma lista de instruções passo a passo em texto para o percurso planejado.</li> <li>As instruções incluem: <ul> <li>Sua localização atual.</li> <li>Nomes de ruas.</li> <li>Até dois números exibidos nas placas da estrada, quando disponível.</li> <li>Uma seta de instruções.</li> <li>Uma descrição de instruções.</li> <li>A distância entre duas instruções consecutivas.</li> <li>Número de saída.</li> <li>Os endereços completos das paradas em seu percurso.</li> </ul> </li> <li>Dica: selecione uma instrução para exibir uma visualização daquela seção do percurso na visualização de mapa.</li> <li>Você também pode selecionar o painel de instruções na vista de orientação para ver as instruções de texto passo a passo.</li> </ul> |  |  |
|-------------------------------------------|----------------------------------------------------------------------------------------------------|--|--|
| Compartilhar<br>horário de<br>chegada     | Selecione esse botão para compartilhar seu horário de chegada com amigos usando outros aplicativos no seu equipamento.                                                                                                    |  |  |
| Adicionar parada<br>ao percurso           | Selecione esse botão para adicionar uma parada ao seu percurso<br>planejado atualmente. Você também pode adicionar uma parada ao seu<br>percurso diretamente no mapa.                                                                                                    |  |  |
| Alterar tipo de percurso                  | Selecione esse botão para alterar o tipo de percurso usado para planejar o seu percurso. O seu percurso será recalculado usando o novo tipo de percurso.                                                                                                    |  |  |
| Reorganizar<br>paradas                    | Selecione este botão para ver as listas de paradas de seu percurso atual.<br>Em seguida, é possível alterar a ordem das paradas no percurso.                                                                                                    |  |  |
| Reproduzir<br>visualização do<br>percurso | Selecione esse botão para assistir a uma visualização de seu percurso planejado.                                                                                                    |  |  |

Interromper visualização do percurso Selecione esse botão para interromper a visualização de seu percurso planejado.

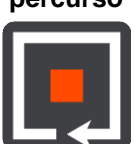

#### Evitar bloqueio de estrada

Se houver uma estrada bloqueada no seu percurso, você pode alterar seu percurso para evitá-la.

1. Na vista de orientação, selecione o símbolo da localização atual no painel de velocidade.

Dica: o painel de velocidade é exibido apenas após ter começado a dirigir no percurso.

2. Selecione Evitar bloqueio de estrada.

Um novo percurso foi encontrado que evita a estrada bloqueada. Talvez sejam exibidas duas alternativas para você escolher, dependendo das redes de estradas entre você e seu destino. O novo percurso é exibido na visualização de mapa com a diferença no tempo de viagem em um balão.

**Nota**: pode não ser possível encontrar um percurso alternativo ao redor da estrada bloqueada, se não existir um.

3. Selecione o novo percurso escolhendo o balão de tempo.

A orientação para seu destino é reiniciada, evitando a estrada bloqueada. Assim que você começar a dirigir, a vista de orientação será exibida automaticamente.

#### Evitar parte do percurso

Se parte da estrada estiver bloqueada ou você desejar evitar parte de um percurso, você pode selecionar uma seção específica de um percurso para evitá-lo.

1. Selecione o botão Menu principal para abrir o menu principal.

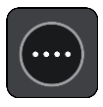

2. Selecione Percurso atual.

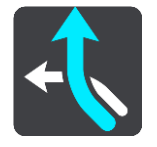

3. Selecione Evitar parte do percurso.

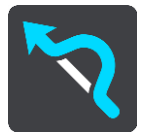

Uma tela é aberta, exibindo uma lista com as seções que compõe seu percurso atual.

4. Selecione a seção do percurso que você deseja evitar.

Uma visualização mostra a seção escolhida no mapa.

5. Selecione Evitar.

Um novo percurso é encontrado, evitando a seção do percurso escolhida. O novo percurso é exibido na visualização de mapa.

**Nota**: pode não ser possível encontrar um percurso alternativo ao redor da seção do percurso, se não existir um.

A orientação para o seu destino é resumida, evitando a seção do percurso escolhida. Assim que você começar a dirigir, a vista de orientação será exibida automaticamente.

#### Localização de um percurso alternativo

**Importante**: por motivos de segurança e para evitar as distrações enquanto você dirige, planeje sempre um percurso antes de começar a dirigir.

Para encontrar um percurso alternativo:

- 1. Planeje um percurso como de costume.
- 2. Na visualização de mapa, selecione o próprio percurso.
- 3. Selecione o botão do menu pop-up para abrir o menu.
- 4. Selecione Percurso Alternativo e selecione Encontrar alternativa.

Até três percursos alternativos são exibidos na visualização de mapa. Cada percurso alternativo mostra a diferença de tempo de percurso em um balão. Também é possível selecionar o botão de **km/mi** para mostrar a diferença como uma distância.

**Dica**: as informações do serviço de Tráfego vitalício são usadas ao calcular percursos alternativos. Nenhum percurso 50% mais longo do que o original é exibido.

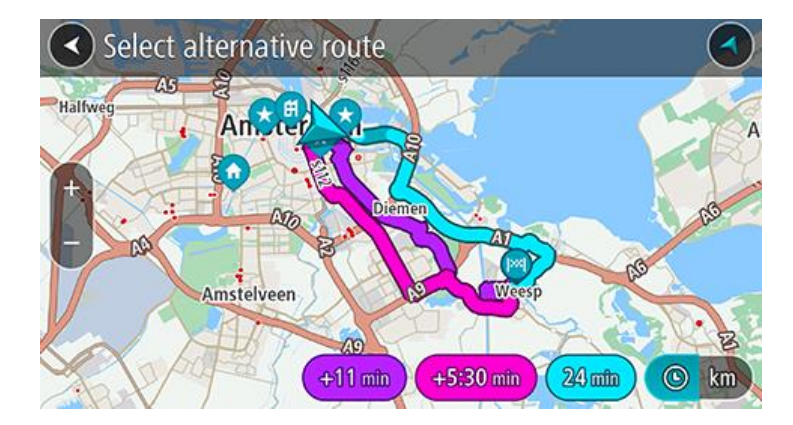

Selecione seu percurso preferido tocando no balão de tempo.
 A orientação até seu destino é iniciada. Assim que você começar a dirigir, a vista de orientação será exibida automaticamente.

Nota: existem duas outras formas de encontrar percursos alternativos:

1. Selecione Percurso atual no menu principal, seguido de Encontrar alternativa.

#### Como alterar o tipo de percurso

**Importante**: por motivos de segurança e para evitar as distrações enquanto você dirige, planeje sempre um percurso antes de começar a dirigir.

- 1. Planeje um percurso como de costume.
- 2. Na visualização de mapa, selecione o próprio percurso.
- 3. Selecione o botão do menu pop-up para abrir o menu.
- 4. Selecione Alterar tipo de percurso para alterar o tipo de percurso planejado para seu destino atual. Seu percurso é recalculado usando o novo tipo de percurso.

Você pode selecionar um dos seguintes tipos de percurso:

- Percurso mais rápido o percurso mais rápido até o seu destino. O percurso é verificado constantemente levando em consideração as condições de trânsito.
- Percurso mais curto o percurso mais curto até o seu destino. Esse pode não ser o percurso mais rápido, principalmente se ele passar por um centro comercial ou uma cidade.
- Percurso mais ecologicamente correto o percurso mais econômico.
- Percurso sinuoso o percurso com o máximo de curvas.
- Evitar autoestradas este tipo de percurso evita autoestradas.
- Percurso pedestre este tipo de percurso é otimizado para caminhadas.
- Percurso de bicicleta este tipo de percurso é otimizado para bicicletas.

Você pode definir o tipo de percurso padrão no menu Ajustes.

#### Evitar recursos em um percurso

Você pode optar por evitar alguns recursos que estão em seu percurso planejado atualmente. Você pode evitar os seguintes recursos de percurso:

- Estradas com pedágio
- Balsas e trens cargueiros
- Pistas "carpool"
- Estradas não pavimentadas
- Túneis

**Nota**: pistas "carpool", às vezes chamadas Pistas para veículos de alta ocupação (pistas HOV), não existem em todos os países. Para viajar nessas pistas, é necessário levar, por exemplo, uma ou mais pessoas no automóvel ou o automóvel pode precisar usar combustível que não agrida o meio ambiente.

Se você optar por evitar um recurso de percurso, um novo percurso será planejado.

Em Planejar percursos no menu de configurações, você pode definir a forma com que cada recurso de percurso é manipulado quando um novo percurso é planejado.

Para evitar um recurso no seu percurso, faça o seguinte.

1. Selecione o botão Menu principal para abrir o menu principal.

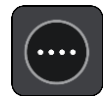

2. Selecione Percurso atual.

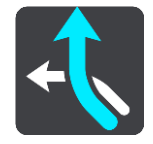

3. Selecione Evitar neste percurso.

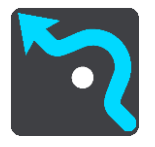

Uma tela abre, mostrando uma lista de recursos que você pode evitar. Os recursos encontrados no seu percurso estão destacados.

- 4. Selecione o recurso que você deseja evitar.
- 5. Selecione OK.

Um novo percurso é encontrado que evita o recurso. O novo percurso é exibido na visualização de mapa.

**Nota**: pode não ser possível encontrar um percurso alternativo ao redor do recurso do percurso, se não existir um.

A orientação até o seu destino é reiniciada. Assim que você começar a dirigir, a vista de orientação será exibida automaticamente.

Evitar um incidente ou um recurso de percurso usando a barra de percurso

Você pode evitar um incidente ou um recurso presente em seu percurso.

**Nota**: pode não ser possível encontrar um percurso alternativo em torno do incidente ou do recurso do percurso, se não existir um.

- 1. Na barra de percurso, selecione o símbolo do recurso de percurso se quiser evitá-lo.
- 2. O recurso do percurso é mostrado no mapa junto com o menu pop-up.
- Selecione Evitar no menu pop-up.
   Um novo percurso que evita o recurso de percurso foi encontrado.

Como adicionar uma parada ao seu percurso no menu Percurso atual

- 1. No Menu principal, selecione **Percurso atual**.
- Selecione Adicionar parada ao percurso. A visualização de mapa é exibida.
- 3. Para selecionar uma parada, siga uma das etapas abaixo:
  - Amplie o zoom no mapa e mantenha pressionado para selecionar um local. No menu pop-up, selecione Adicionar.

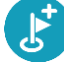

 Selecione Procurar e pesquise uma localização. Quando encontrar a localização, selecione Adicionar.

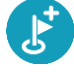

Seu percurso é recalculado para incluir sua parada.

Como adicionar uma parada ao percurso usando o mapa

- 1. Toque no <u>botão de vista</u> para exibir o mapa.
  - Seu percurso completo é exibido no mapa.
- 2. Amplie o zoom no mapa e mantenha pressionado para selecionar um local.
- 3. Selecione o botão de menu pop-up.
- 4. Selecione Adicionar ao percurso atual.

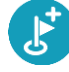

Seu percurso é recalculado para incluir sua parada.

#### Como excluir uma parada de seu percurso

Na barra de percurso, pressione a parada que você deseja excluir.
 O mapa é ampliado na parada e exibe um menu pop-up.

Dica: caso você selecione a parada errada, pressione o botão de voltar para retornar ao mapa.

2. Selecione Excluir essa parada.

#### A parada é excluída e seu percurso é recalculado.

#### Ignorar a próxima parada no seu percurso

- 1. No Menu principal, selecione **Percurso atual**.
- Selecione Ignorar a próxima parada.
   A visualização de mapa é exibida. A próxima parada no seu percurso é excluída e ele é recalculado.

#### Como reordenar paradas em um percurso

Nota: também é possível reorganizar paradas usando a barra de percurso.

- 1. No Menu principal, selecione **Percurso atual**.
- Selecione Reordenar Paradas.
   A visualização de mapa é exibida com o percurso apagado. O ponto de partida, destino e todas as paradas são exibidas.
- Selecione as paradas uma a uma na ordem que você deseja percorrê-las.
   Os símbolos se tornam uma bandeira quando você seleciona cada parada. A última parada selecionada se torna o seu destino.

Seu percurso é recalculado com as paradas na ordem alterada.

### **Meus locais**

#### **Sobre Meus locais**

Meus locais oferece uma maneira fácil de selecionar um local sem precisar procurá-lo toda vez. Você pode usar Meus locais para criar uma coleção de endereços úteis.

Os itens a seguir estão sempre em Meus locais:

- Casa e Trabalho Esses locais podem ser o endereço da sua residência e do seu trabalho ou lugares que você visita com frequência. Escolher os locais permite que você use os botões lr para casa e lr para o trabalho no menu principal.
- Destinos recentes selecione esse botão para selecionar seu destino em uma lista de locais que você usou recentemente como destinos. Eles também incluem suas paradas.
- Contatos selecione esse botão para selecione um contato em sua lista de contatos.
- Fotos selecione esse botão para abrir o álbum de fotos do seu celular. Selecione uma foto com geolocalização e planeje um percurso até a localização onde a foto foi tirada.
- Favoritos as localizações salvas em Meus locais são mostradas aqui, para você poder selecioná-las sem ter que pesquisar no mapa.

**Dica**: uma foto com geolocalização tem o local em que a foto foi tirada armazenado no arquivo da foto. Você pode ativar a geolocalização das fotos nas configurações do celular.

Você pode adicionar uma localização a Meus locais diretamente no menu Meus locais, selecionando uma localização no mapa, procurando uma localização e selecionando **Adicionar local** no menu pop-up.

O local de sua residência e os locais que você adicionou aparecem em uma lista em Meus locais e são exibidos com um marcador no mapa.

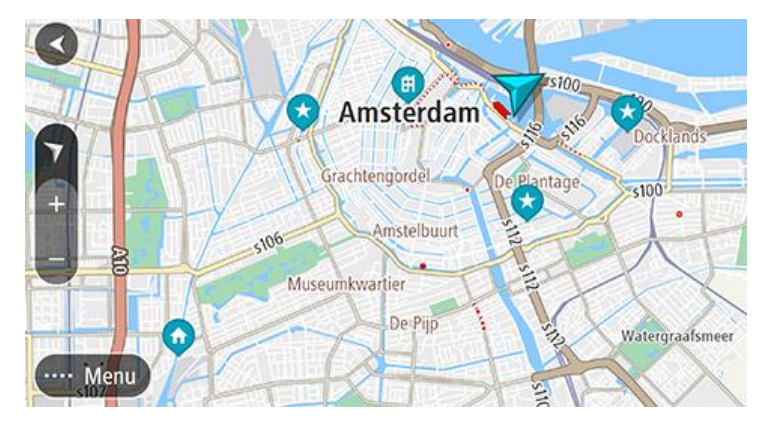

Definir o local da residência e do trabalho

Você pode definir a localização de sua residência ou trabalho das seguintes formas:

#### Definir a localização de sua residência e trabalho usando Meus locais

- 1. No menu principal, selecione Meus locais.
- 2. Selecione Adicionar Casa ou Adicionar Trabalho.

**Dica**: para definir o seu local da residência, você também pode selecionar **Adicionar Casa** no menu principal.

- 3. Para selecionar uma localização para residência ou trabalho, realize uma das seguintes ações:
  - Amplie o zoom no mapa no local que deseja selecionar. Mantenha pressionado para selecionar a localização, depois, selecione **Definir**.
  - Selecione o botão Procurar e pesquise uma localização. Selecione um local para definir como residência ou trabalho, depois selecione Definir.

#### Alterar o local da residência e do trabalho

Você pode alterar a localização da sua casa ou trabalho das maneiras seguintes.

#### Alterar a localização de sua residência e trabalho usando Meus locais

- 1. No menu principal, selecione Meus locais.
- 2. Selecione Casa ou Trabalho.
  - O local é exibido no mapa com um menu pop-up.
- 3. Selecione Editar local.
- 4. Para selecionar um novo local de residência, realize uma das seguintes ações:
  - Amplie o zoom no mapa no local que deseja selecionar. Mantenha pressionado para selecionar a localização, depois, selecione **Definir**.
  - Selecione o botão Procurar e pesquise uma localização. Selecione um local para definir como residência ou trabalho, depois selecione Definir.

#### Seus contatos em Meus locais

Os contatos do aplicativo de contatos de seu telefone são exibidos na lista Contatos em Meus locais. Selecione um contato para exibir o local do contato no mapa e planejar um percurso até o local.

**Nota**: ao usar o TomTom Navigation app pela primeira vez ou quando você adicionar mapas, pode haver um pequeno atraso enquanto o aplicativo encontra todos os seus contatos que possuem endereço completo. O tempo depende da quantidade de contatos no aplicativo de contatos.

**Nota**: você só pode planejar um percurso até um contato que tenha um endereço completo que possa ser encontrado nas áreas do mapa instaladas no seu equipamento. O endereço deve ter um número da casa, uma rua e uma cidade.

#### Como adicionar um local em Meus locais

- 1. No menu principal, selecione Meus locais.
- 2. Selecione Adicionar.
- 3. Para selecionar um local, realize uma das seguintes ações:
  - Amplie o zoom no mapa no local que deseja selecionar. Mantenha pressionado para selecionar o local e selecione o botão de adição.
  - Pesquise uma localização e selecione Adicionar local.

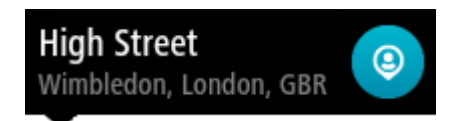

O nome do local aparece na tela de edição.

- 4. Edite o nome do local para que você possa reconhecê-lo com facilidade.
- 5. Selecione Concluído para salvar seu local na lista Meus locais.

#### Adicionar um local aos Meus locais no mapa

- 1. Mova o mapa e amplie o zoom até poder ver o local que você quer selecionar.
- 2. Mantenha pressionado para selecionar o local.

- 3. Selecione o botão de menu pop-up.
- 4. Selecione Adicionar local.

O nome do local é exibido na tela de edição.

- 5. Edite o nome do local para que você possa reconhecê-lo com facilidade.
- Selecione Concluído para salvar seu local na lista Meus locais.
   O local que você adicionou é exibido com um marcador no mapa.

Como adicionar um local a Meus locais usando a pesquisa

- 1. Procure um local e selecione-o.
- 2. Quando a visualização de mapa exibir o local, selecione o botão do menu pop-up.
- Selecione Adicionar local.
   O nome do local aparece na tela de edição.
- 4. Edite o nome do local para que você possa reconhecê-lo com facilidade.
- 5. Selecione Concluído para salvar seu local na lista Meus locais.

Como excluir um destino recente de Meus locais

- 1. No menu principal, selecione Meus locais.
- 2. Selecione Destinos recentes.
- 3. Selecione Editar lista.
- 4. Selecione os destinos que você deseja excluir.
- 5. Selecione Excluir.

Como excluir um local em Meus locais

- 1. No menu principal, selecione Meus locais.
- 2. Selecione Editar lista.
- 3. Selecione os locais que você deseja excluir.
- 4. Selecione Excluir.

## Radares de velocidade

#### Sobre os radares de velocidade

O serviço de Radares de velocidade o avisa sobre os seguintes locais de radares:

- Locais de radares fixos.
- Locais dos radares móveis de velocidade.
- Prováveis locais de radares móveis.
- Locais dos radares de velocidade média.
- Zonas de cumprimento de velocidade.
- Locais de radares de semáforo.
- Radares de restrição de trânsito.

O serviço Radares de velocidade também avisa você sobre locais de ponto crítico do trânsito.

Para obter serviços TomTom no seu TomTom Navigation app, seu equipamento deve ter uma conexão de dados móveis.

**Importante**: caso você esteja fora da área coberta por seu plano de dados móveis, talvez esteja sujeito a encargos adicionais ao usar os serviços TomTom.

**Importante**: o serviço de Radares de velocidade não está disponível em todos os países. Por exemplo, na França, a TomTom oferece em vez disso um serviço de zona de perigo e na Suíça não é permitido nenhum serviço de radar de velocidade. Na Alemanha, você é responsável por ativar ou desativar o serviço de Radares de velocidade. A questão da legalidade do uso de serviços de radar de velocidade na Alemanha e em outros países da UE não é exclusivo. Portanto, você está utilizando o serviço por sua conta e risco. A TomTom não se responsabiliza pelo uso desse serviço.

#### Radares de velocidade

Os avisos são reproduzidos conforme você se aproxima de um radar de velocidade. Os avisos são reproduzidos de diversas maneiras:

- Um símbolo é exibido na <u>barra de percurso</u> em seu percurso no mapa.
- Sua distância até o radar de velocidade é exibida na barra de percurso.
- O limite de velocidade na localização do radar é exibido na barra de percurso.
- Você ouve um som de aviso ao se aproximar do radar.
- Ao se aproximar de um radar ou dirigir em uma área com radar de velocidade média, sua velocidade é monitorada. Se você dirigir a mais de 5 km/h ou 3 mph além do limite de velocidade, a barra de percurso ficará vermelha. Se você dirigir a menos de 5 km/h ou 3 mph além do limite de velocidade, a barra de percurso ficará laranja.

**Dica**: na <u>visualização de mapa</u> ou vista de orientação, você pode selecionar um símbolo de radar de velocidade na barra de percurso para ver o tipo de câmera, a velocidade máxima e a extensão de uma área com radar de velocidade média. Na visualização de mapa, você também pode selecionar um radar de velocidade exibido em seu percurso.

| Símbolo exibido no<br>mapa | Símbolo exibido na<br>barra de percurso | Descrição                                                                                                    |
|----------------------------|-----------------------------------------|----------------------------------------------------------------------------------------------------|
| 0                          |                                         | Radar de trânsito fixo - esse tipo de radar verifica a velocidade dos veículos que passam e é fixado em um local.                                                                                                    |
| $\bigcirc$                 | <b>D</b> ∉                              | Radar móvel de velocidade - esse tipo de radar verifica a velocidade dos veículos que passam e pode ser movido para locais diferentes.                                                                                                    |
| $\bigcirc$                 |                                         | Provável local de radares móveis de velocidade - esse tipo de aviso mostra locais onde radares móveis são usados com frequência.                                                                                                    |
| $\bigcirc$                 | יס                                      | Radar de velocidade média - esses tipos de<br>radares medem sua velocidade média entre dois<br>pontos. Você é avisado no início e fim da área de<br>radar de velocidade média.                                                                                                    |
|                            |                                         | Ao dirigir em uma área com radar de velocidade<br>média, sua velocidade média será exibida e não<br>sua velocidade atual. A distância até o final da<br>área é exibida na barra de percurso.                                                                                                    |
|                            | ч <b>Ю</b>                              | Zonas de monitoramento de velocidade -<br>essas zonas podem conter vários radares de<br>velocidade.<br>Você é avisado no início e no fim de uma zona de<br>monitoramento de velocidade. Ao dirigir em uma<br>zona de monitoramento de velocidade, sua<br>velocidade atual e um aviso visual são exibidos<br>na barra de percurso.                   |
|                            | <b>ē</b> 8                              | Radar de semáforo - esse tipo de radar verifica<br>se há veículos infringindo as normas de trânsito<br>nos semáforos. Há dois tipos de radar de<br>semáforo: aqueles que verificam se você<br>ultrapassa um semáforo vermelho e aqueles que<br>verificam se você ultrapassa o semáforo<br>vermelho e a velocidade permitida.                        |
| 0                          | <b>P</b>                                | Restrição de trânsito - esse tipo de aviso o adverte sobre estradas restritas.                                                                                                    |
| 0                          |                                         | <ul> <li>Ponto crítico - esse tipo de aviso é reproduzido<br/>em um local onde acidentes de trânsito ocorrem<br/>com frequência.</li> <li>Você é avisado no início e no final do ponto<br/>crítico. Ao dirigir em um ponto crítico do trânsito,<br/>sua velocidade atual é exibida, e o aviso visual é<br/>exibido na barra de percurso.</li> </ul> |

#### Alterar a forma como os avisos são emitidos

Para alterar a forma como você é avisado sobre radares de velocidade, selecione **Sons e avisos** no menu de configurações.

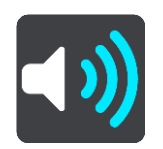

Em seguida, você pode definir a forma com que deseja ser avisado sobre os diferentes tipos de radares e riscos. Você pode escolher para ser avisado, avisado apenas se exceder o limite de velocidade ou nunca ser avisado.

#### Como comunicar um novo radar de velocidade

Se você ultrapassar um novo radar de velocidade sobre o qual não foi alertado, poderá comunicá-lo instantaneamente.

**Nota**: para comunicar um radar de velocidade, seu equipamento deve ter uma conexão de dados móveis.

É possível comunicar um radar de velocidade das seguintes formas:

Como usar o painel de velocidade para comunicar um radar de velocidade

 Selecione o símbolo do radar de velocidade no painel de velocidade na vista de orientação. Você vê uma mensagem agradecendo por comunicar o radar.

Dica: caso você cometa um erro ao comunicar um radar, selecione Cancelar na mensagem.

O radar de velocidade é salvo em seu equipamento automaticamente e enviado a outros usuários.

#### Como usar o menu de localização atual para comunicar radar

- 1. Selecione o símbolo de localização atual ou o painel de velocidade na vista de orientação.
- Selecione Comunicar radar no menu de localização atual. Você vê uma mensagem agradecendo por comunicar o radar.

Dica: caso você cometa um erro ao comunicar um radar, selecione Cancelar na mensagem.

O radar de velocidade é salvo em seu equipamento automaticamente e enviado a outros usuários.

Nota: você também pode comunicar radares de velocidade pelo menu principal.

#### Confirmar ou remover um radar móvel de velocidade

Você pode confirmar a presença de um radar móvel de velocidade ou removê-lo se não estiver mais presente.

Logo após ultrapassar um radar móvel de velocidade, na barra de percurso, o sistema pergunta se o radar ainda estava lá.

- Selecione Sim se o radar móvel de velocidade ainda estiver lá.
- Selecione Não caso o radar móvel de velocidade tenha sido removido.

Sua seleção é enviada à TomTom. Nós coletamos relatórios de muitos usuários para determinar se o aviso de radar deve ser mantido ou removido.

#### Como atualizar locais para câmeras e perigos

Os locais dos radares de velocidade podem mudar frequentemente. Novos radares também podem aparecer sem aviso, e os locais de outros riscos, como os de pontos críticos, também podem ser alterados.

Quando estiver conectado aos serviços TomTom, todas as atualizações para locais de radares móveis e fixos serão recebidas em tempo real. Não é necessário fazer nada para receber atualizações – elas são enviadas para o aplicativo de navegação automaticamente.

### Zonas de perigo

#### Sobre zonas de perigo e zonas de perigo

O serviço de Zonas de perigo avisa sobre zonas de perigo ou zonas de perigo em seu percurso quando você está na França.

A partir de 3 de janeiro de 2012 ficou proibido receber alertas sobre a posição de radares de velocidade fixos ou móveis ao dirigir na França. Para estar em conformidade com essa mudança na lei francesa, locais de radares de velocidade não são mais reportados; em vez disso, áreas de perigo são indicadas como zonas de perigo e zonas de perigo.

**Importante**: fora da França, você receberá avisos sobre radares de velocidade. Dentro da França, você receberá avisos sobre zonas de perigo e zonas de perigo. Ao cruzar a fronteira, o tipo de alerta a receber muda.

Uma zona de perigo é uma zona especificada pela lei francesa. Uma zona de risco é uma zona de perigo temporária reportada pelos usuários. O serviço de Zonas de perigo avisa sobre zonas de perigo e zonas de perigo da mesma maneira.

As zonas de perigo e as zonas de perigo podem conter ou não um ou mais radares de velocidade ou diversos perigos de direção:

- Os locais específicos não estão disponíveis e um ícone de zona de perigo é exibido conforme você se aproxima da zona.
- O comprimento mínimo da zona depende do tipo de via e tem 300 m para vias em áreas construídas, 2.000 m (2 km) para vias secundárias e 4.000 m (4 km) para autoestradas.
- A localização de um ou mais radares de velocidade, se houver, pode ser em qualquer lugar da zona.
- Se duas zonas de perigo estiverem muito próximas, os alertas poderão ser emitidos em apenas uma zona.

As informações sobre a localização das zonas são atualizadas continuamente pela TomTom e por outros usuários e são frequentemente enviadas para o seu TomTom Navigation app, para que você sempre tenha as informações mais recentes. Você também pode contribuir, reportando novos locais de zonas de risco.

Para obter serviços TomTom no seu TomTom Navigation app, seu equipamento deve ter uma conexão de dados móveis.

**Importante**: caso você esteja fora da área coberta por seu plano de dados móveis, talvez esteja sujeito a encargos adicionais ao usar os serviços TomTom.

Nota: Você não pode remover uma zona de perigo ou uma zona de risco.

#### Avisos sobre zonas de perigo e zonas de perigo

Os avisos são exibidos 10 segundos antes de chegar a uma zona de perigo ou zona de risco. Os avisos são reproduzidos de diversas maneiras:

- Um símbolo é exibido na <u>barra de percurso</u> em seu percurso no mapa.
- A distância até o início da zona exibida na barra de percurso.
- O limite de velocidade na zona é exibido na barra de percurso.
- Você ouve um som de aviso ao se aproximar do início da zona.

- Ao se aproximar de uma zona ou dirigir em uma zona, sua velocidade é monitorada. Se você dirigir a mais de 5 km/h ou 3 mph além do limite de velocidade, a barra de percurso ficará vermelha. Se você dirigir a menos de 5 km/h ou 3 mph além do limite de velocidade, a barra de percurso ficará laranja.
- Ao dirigir em uma zona, sua distância até o final da zona é exibida na barra de percurso.

Sons de aviso são emitidos para esses tipos de zonas:

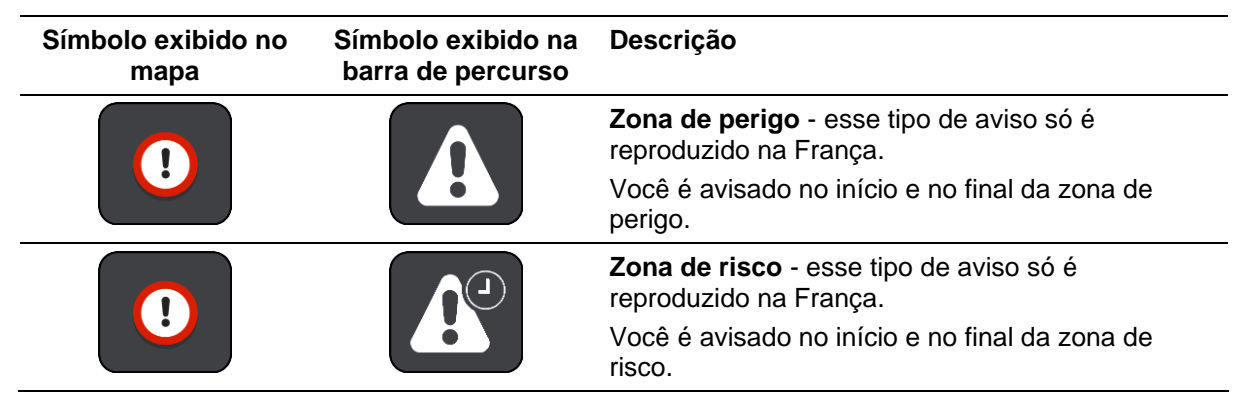

É possível alterar a forma como recebe avisos sobre zonas de perigo e de risco.

#### Alterar a forma como os avisos são emitidos

Para alterar a forma como você é avisado sobre Zonas de perigo, selecione **Sons e avisos** no menu de Ajustes.

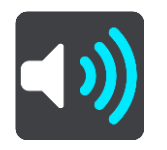

Em seguida, você pode definir a forma com que deseja ser avisado sobre os diferentes tipos de zonas. Você pode escolher para ser avisado, avisado apenas se exceder o limite de velocidade ou nunca ser avisado.

#### Como comunicar uma zona de risco

Se você passar por uma zona de risco sobre a qual não foi alertado, poderá comunicá-la instantaneamente.

Nota: para comunicar uma zona de risco, seu equipamento deve ter uma conexão de dados móveis.

Se a zona de risco é reportada diretamente antes ou depois de uma zona de risco ou perigo existente, a nova zona é adicionada à zona existente.

É possível reportar zona de risco das seguintes formas:

#### Como usar o painel de velocidade para reportar uma zona de risco

 Selecione o símbolo da zona de risco no painel de velocidade na vista de orientação. Você vê uma mensagem agradecendo por reportar a zona.

Dica: caso você cometa um erro ao comunicar um radar, selecione Cancelar na mensagem.

A zona de risco é salva em seu equipamento automaticamente e enviada a outros usuários.

#### Como usar o símbolo de localização atual para reportar zona de risco

1. Selecione o símbolo de localização atual ou o painel de velocidade na vista de orientação.

#### 2. Selecione Reportar zona de risco no menu pop-up.

Você vê uma mensagem agradecendo por reportar a zona de risco.

Dica: caso você cometa um erro ao comunicar uma zona de risco, selecione Cancelar na mensagem.

A zona de risco é salva em seu equipamento automaticamente e enviada a outros usuários. Uma zona de risco comunicada permanece no equipamento por três horas.

Nota: você também pode reportar uma zona de risco pelo menu principal.

#### Como atualizar locais para zonas de perigo e zonas de perigo

Os locais de zonas de perigo e zonas de perigo podem mudar com frequência. Novas zonas também podem aparecer sem aviso.

Quando conectado aos serviços TomTom, todas as atualizações de zona são recebidas em tempo real. Não é necessário fazer nada para receber atualizações – elas são enviadas para o aplicativo de navegação automaticamente.

# Mapas

#### Selecione Mapas no Menu Principal.

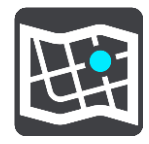

Você verá a lista de Áreas do mapa (continentes). Os mapas disponíveis são países inteiros ou, se o país for muito grande, partes do país.

**Nota**: para planejar um percurso entre pontos em mapas diferentes, você precisa ter todos os mapas por onde o percurso passa baixados no seu equipamento.

Nessa tela, você pode:

- Adicionar mapas no seu equipamento.
- Excluir mapas no seu equipamento.

Selecione um mapa na lista de mapas que você baixou em seu dispositivo. A visualização de mapa é exibida com o mapa.

#### Adicione um mapa

Selecione **Adicionar** para ver uma lista de Áreas do mapa e uma lista dos mapas disponíveis nessas áreas.

Para instalar um mapa, toque no ícone de download ao lado do nome do mapa.

#### Excluir um mapa

Selecione **Excluir** para mostrar uma lista dos mapas baixados. Para excluir um mapa, toque no botão **Excluir** ao lado do nome do mapa.
# Ajustes

## Aparência

Selecione Ajustes no menu principal e selecione Aparência.

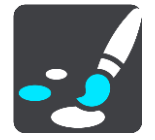

Nessa tela, você pode alterar estas configurações:

- Tela
  - Selecione Tela para alterar a aparência da tela.
- Barra de percurso

Selecione Barra de percurso para alterar as informações exibidas.

Vista de orientação

Selecione Vista de orientação para alterar as informações exibidas.

Alternar para visualização de mapa automática

Por padrão, a alteração automática de visualizações fica ativada. Isso significa, por exemplo, que o TomTom Navigation app exibe a visualização de mapa quando um percurso alternativo é sugerido, e mostra a vista de orientação quando você começa a dirigir. Selecione esta configuração para desativar o carregamento automático entre a vista de orientação e a visualização de mapa.

## Mostrar visualizações para saídas de autoestrada

Selecione Mostrar visualizações para saídas de autoestrada para alterar a forma como você vê as saídas de autoestrada ou cruzamentos no seu percurso.

## Tela

Em Exibir, você pode alterar estas configurações:

- Selecione Mostrar barra de status na visualização de mapa para mostrar ou ocultar a barra de status do iPhone na visualização de mapa.
- Selectione Alternar para cores noturnas quando estiver escuro para alterar automaticamente para as cores noturnas quando escurecer.

## Barra de percurso

Em Barra de percurso, você pode alterar estas configurações:

**Dica**: para descobrir onde os diferentes painéis estão na vista de orientação ou na visualização de mapa, consulte <u>Conteúdo da tela</u>.

Selecione **Informações de chegada** para alterar as informações exibidas no painel de informações de chegada:

Mostrar distância restante

Selecione essa configuração para exibir a distância restante na viagem.

## Mostrar tempo restante

Selecione essa configuração para exibir o tempo restante da viagem.

- Alternar entre distância e tempo automaticamente
   Selecione essa configuração para alternar continuamente entre a distância e o tempo restante.
- Mostrar informação de chegada para
   Selecione essa configuração para mostrar o horário de chegada para o seu destino final ou sua próxima parada.

Selecione **Informações de percurso** para escolher os PIs e as informações de percurso que você quer ver na barra de percurso.

Selecione **Mostrar opção "Cancelar percurso"** para mostrar o botão de cancelamento de percurso na parte inferior da barra de percurso. A configuração padrão é LIGADO.

## Vista de orientação

Em Vista de orientação, você pode alterar estas configurações:

## Estilo de vista de orientação

Selecione essa configuração para escolher entre versões 3D e 2D da vista de orientação. As exibições de orientação 2D e 3D se movem em sua direção de viagem.

## Vozes

Selecione Ajustes no menu principal e selecione Vozes.

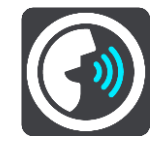

#### Como escolher uma voz

Selecione **Escolher uma voz** para alterar a voz que dá instruções faladas e outras instruções de percurso.

**Nota**: nenhuma voz está incluída no pacote de instalação, então você precisa baixar a voz desejada.

Há uma ampla variedade de vozes disponíveis. Há vozes artificiais que podem ler nomes de ruas e outras informações diretamente do mapa, assim como há vozes que foram gravadas por atores.

Nota: As vozes artificiais não estão disponíveis em todos os idiomas.

## Volume de voz

Use o controle deslizante para abaixar o volume das instruções de voz simultâneas a outros tipos de áudio, como música.

## Configurações de instruções

Ler instruções antecipadas em voz alta

Por exemplo, se você ativar essa configuração, poderá ouvir instruções antecipadas, como "Após 2 km, pegue a saída à direita" ou "À frente, vire à esquerda".

**Nota**: quando uma voz gravada é escolhida, você só vê essa configuração porque as vozes gravadas não podem ler em voz alta números, placas de estradas etc.

Ouvir números de estradas

Use essa configuração para controlar se os números de estradas são lidos em voz alta como parte das instruções de navegação. Por exemplo, quando números de estradas são lidos em voz alta, você ouve "Vire à esquerda em A100".

- Ler informações sobre placas de estrada em voz alta
- Use essa configuração para controlar se as informações de placas de estradas são lidas em voz alta como parte das instruções de navegação. Por exemplo, "Vire à esquerda em A302 Bridge Street sentido Islington".
- Ouvir nomes de ruas

Use essa configuração para controlar se os nomes de ruas são lidos em voz alta como parte das instruções de navegação. Por exemplo, quando os nomes de rua são lidos em voz alta, você ouve "Vire à esquerda em Graham Road sentido Hackney".

## Ouvir nomes de ruas no estrangeiro

Use essa configuração para controlar se os nomes de ruas desconhecidas são lidos em voz alta como parte das instruções de navegação, como "Vire à direita na Champs Élysées". Por exemplo, uma voz artificial em inglês pode ler e pronunciar nomes de ruas francesas, mas talvez a pronúncia não seja totalmente precisa.

## Planejar percursos

Selecione Ajustes no menu principal e selecione Planejar percursos.

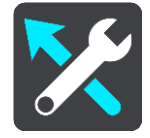

## Quando um percurso mais rápido estiver disponível

Se for encontrado um percurso mais rápido enquanto você estiver dirigindo, o TomTom Traffic poderá replanejar sua viagem para usar o percurso mais rápido. Selecione uma das seguintes opções:

- Usar sempre o percurso mais rápido o percurso mais rápido será sempre escolhido para você.
- Pergunte-me para que eu possa escolher será perguntado se você deseja seguir pelo percurso mais rápido. Você pode selecionar manualmente o percurso mais rápido ou selecionar o percurso dirigindo em sua direção.
- Não me pergunte seu aplicativo não encontrará o percurso mais rápido para você.

#### Sempre planejar este tipo de percurso

Os tipos de percurso à escolha são os seguintes:

- Percurso mais rápido o percurso que leva menos tempo.
- Percurso mais curto a menor distância entre os locais que você definiu. Esse pode não ser o
  percurso mais curto, principalmente se ele passar por um centro comercial ou uma cidade.
- Percurso mais ecologicamente correto o percurso mais econômico para sua viagem.
- Percurso sinuoso o percurso com o máximo de curvas.
- Evitar autoestradas este tipo de percurso evita autoestradas.
- **Percurso pedestre** um percurso concebido para fazer a viagem a pé.
- Percurso de bicicleta um percurso planejado para fazer a viagem de bicicleta.

#### Evitar em cada percurso

Você pode optar por evitar balsas e trens cargueiros, estradas com pedágio, pistas "carpool" e estradas não pavimentadas. Defina a forma como o TomTom Navigation app deve gerenciar cada um desses recursos viários ao calcular um percurso com o equipamento.

**Nota**: pistas "carpool", ou pistas para veículos de alta ocupação (pistas HOV), não existem em todos os países. Para viajar nessas pistas, é necessário levar uma ou mais pessoas no automóvel ou o automóvel pode precisar usar combustível que não agrida o meio ambiente.

## Sons e avisos

Selecione Ajustes no menu principal e selecione Sons e avisos.

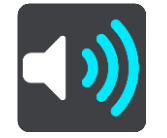

Nessa tela, você pode alterar o som e as configurações de advertência.

## Tipo de aviso

Você pode escolher como deseja ser avisado:

Ouvir

Ouça sons de avisos e avisos falados (somente disponíveis se você estiver usando uma voz artificial).

Sons

Ouça apenas sons de aviso.

Somente visual

Nenhum som de aviso é reproduzido.

## Radares de velocidade

Você pode definir a forma como deseja ser avisado sobre os diferentes tipos de câmeras. Você pode escolher se deseja ser sempre avisado, ser avisado somente se exceder o limite de velocidade ou nunca ser avisado.

## Avisos de segurança

Em seguida, você pode definir a forma com que deseja ser avisado sobre os diferentes tipos de zonas de perigo e riscos de segurança. Você pode escolher para ser avisado sempre, avisado apenas se exceder o limite de velocidade ou nunca ser avisado.

## Engarrafamento à frente

Os avisos de engarrafamento na barra de percurso fazem parte do TomTom Traffic. Você pode optar por nunca ser avisado ou ser avisado com antecedência ao se aproximar de um engarrafamento.

Ao ultrapassar o limite de velocidade

Você pode escolher ser avisado ao exceder o limite de velocidade em mais de 5 km/h ou 3 mph.

## Unidades

Selecione Ajustes no menu principal, selecione Unidades.

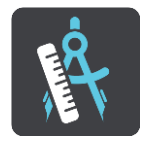

Selecione as unidades usadas no equipamento para recursos como planejar percursos. Se desejar que as unidades sejam definidas como as utilizadas na localização atual, selecione **Automático.** 

## Execução em segundo plano

Seu TomTom Navigation app pode operar em segundo plano para que você utilize outros aplicativos, por exemplo, o aplicativo do seu telefone. Se você estiver dirigindo por um percurso planejado, continuará ouvindo as instruções de condução, sons e avisos.

Selecione Configurações no menu principal e selecione Execução em segundo plano.

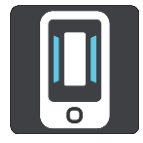

Selecione **Executar aplicativo em segundo plano** para permitir que o aplicativo seja executado em segundo plano.

Selecione **Avisar quando um percurso mais rápido estiver disponível** para receber uma notificação em seu equipamento quando um percurso mais rápido for encontrado. Ao tocar na notificação, o aplicativo de navegação TomTom voltará para o primeiro plano e o percurso mais rápido será selecionado.

Selecione Voltar ao aplicativo durante uma chamada para receber uma notificação depois de atender a uma chamada. Ao tocar na notificação, o TomTom Navigation app voltará para o primeiro plano, mas a chamada permanecerá ativa.

Quando o aplicativo está em segundo plano, mas inativo, seu equipamento fechará o aplicativo eventualmente.

## Sistema

Selecione Ajustes no menu principal, selecione Sistema.

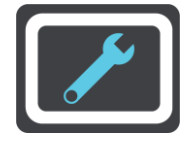

Nessa tela, você pode alterar estas configurações:

#### Suas informações

**Enviar sua localização para receber serviços** - selecione essa configuração para enviar informações sobre você e seu dispositivo à TomTom. Você não pode usar serviços TomTom a menos que concorde em enviar informações à TomTom.

**Ajude-nos a aprender** - selecione essa configuração para enviar informações sobre como você usa o TomTom Navigation app. A TomTom usa essas informações para criar estatísticas de uso anônimas e aprimorar a experiência do usuário e os nossos serviços.

Selecione **Mais informações** para saber mais sobre como enviar sua localização e suas informações à TomTom.

## Como obter ajuda

## **Suporte**

Selecione Suporte no menu principal.

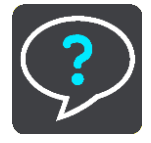

Nesta tela, você pode ver as seguintes informações para obter ajuda para seu TomTom Navigation app:

## Repetir demonstração

Selecione essa opção para assistir à turnê guiada novamente. O tour é breve e inclui informações básicas para ajudá-lo a começar a usar o novo aplicativo.

## Manual do usuário

Essa opção abre um link na internet para um site onde você pode encontrar o Manual do usuário para o seu aplicativo.

## Pesquisar nas Perguntas frequentes

Essa opção abre um link na internet para um site onde você pode encontrar Perguntas Frequentes sobre seu aplicativo e outros produtos e serviços TomTom.

## Pesquisar no Fórum

Essa opção abre um link na internet para um site onde você pode ler opiniões de outros usuários do aplicativo e fazer perguntas sobre seu aplicativo.

## Contate o Suporte a Clientes

Essa opção cria um e-mail no seu aplicativo de e-mail para que você possa fazer perguntas ou fornecer sugestões sobre o aplicativo à TomTom. O e-mail possui um arquivo de texto em anexo que contém informações sobre seu equipamento e a versão do aplicativo que você está usando. Faça sua pergunta ao Suporte a clientes da TomTom e envie o e-mail.

## Suplemento

## **Important Safety Notices and Warnings**

## Global Positioning System (GPS) and Global Navigation Satellite System (GLONASS)

The Global Positioning System (GPS) and Global Navigation Satellite System (GLONASS) systems are satellite-based systems that provide location and timing information around the globe. GPS is operated and controlled under the sole responsibility of the Government of the United States of America, who are responsible for its availability and accuracy. GLONASS is operated and controlled under the sole responsibility of the Government of Russia, who are responsible for its availability and accuracy. Any changes in GPS or GLONASS availability and accuracy, or in environmental conditions, may impact the operation of this device. TomTom does not accept any liability for the availability and accuracy of GPS or GLONASS.

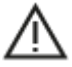

## **Safety Messages**

Importante! Leia antes de usar!

Deixar de seguir ou seguir apenas parcialmente esses avisos e instruções pode resultar em morte ou ferimentos graves.

#### Notice for oversized/commercial vehicles

Devices without a truck map installed will not provide appropriate routes for oversized/commercial vehicles. If your vehicle is subject to weight, dimension, speed, route, or other restrictions on a public road then you must only use a device that has a truck map installed. Your vehicle specifications must be entered accurately on the device. Use this device as a navigation aid only. Do not follow navigation instructions which may put you or other road users in danger. TomTom accepts no liability for damages resulting from your failure to observe this notice.

#### Use with care

It is your responsibility to use best judgment, due care and attention when using this navigation app. Don't allow interaction with this navigation app to distract you while driving. Minimise the time spent looking at the screen displaying the navigation app while driving. You are responsible for observing laws that limit or prohibit the use of mobile phones or other electronic devices, for example, the requirement to use hands-free options for making calls when driving. **Always obey applicable laws and road signs**, especially those relating to your vehicle's dimensions, weight and payload type. TomTom does not guarantee the error-free operation of this navigation app nor the accuracy of route suggestions provided and shall not be liable for any penalties arising from your failure to comply with applicable laws and regulations.

#### Nota especial sobre direção na Califórnia, em Minnesota e em outros estados

A Seção 26708 do código de veículos da Califórnia que se aplica à direção no estado da Califórnia proíbe a instalação de um equipamento de navegação no para-brisa em um quadrado de 7 pol. no canto inferior do para-brisa mais longe do motorista, ou em um quadrado de 5 pol. no canto inferior do para-brisa mais perto do motorista e fora de uma zona de desenvolvimento de airbag, caso o sistema seja usado apenas para navegação de porta a porta durante a operação do veículo. Os motoristas na Califórnia não devem instalar o equipamento nas janelas traseiras ou laterais.

A seção 169.71, subdivisão 1, seção 2 dos Estatutos legislativos do estado de Minnesota proíbe qualquer indivíduo no estado de Minnesota de dirigir com um equipamento suspenso entre o motorista e o para-brisa.

Muitos outros estados decretaram leis que proíbem a instalação de qualquer objeto ou material no para-brisa, na janela lateral ou traseira que obstrua a visão clara do motorista da estrada. O motorista deve estar ciente de todas as leis aplicáveis e colocar o equipamento de modo que não interfira em sua direção.

A TomTom Inc. não se responsabiliza por nenhum dano, multa ou penalidade incorrido por um motorista que viole as leis. Ao dirigir em qualquer estado com restrições de instalação no para-brisa, a TomTom recomenda usar o Disco de instalação adesivo ou comprar um sistema de instalação alternativo (por exemplo, painel ou suspiros). Consulte <u>tomtom.com</u> para obter mais informações sobre estas opções de montagem.

## Este documento

Este documento foi preparado com muito cuidado. O desenvolvimento constante do produto significa que algumas informações podem não estar atualizadas. As informações estão sujeitas a alterações sem prévio aviso. A TomTom não poderá ser responsabilizada por erros técnicos ou editoriais ou por omissões deste manual, nem por danos incidentais ou consequenciais resultantes do desempenho ou da utilização deste material. Este documento não pode ser copiado sem o consentimento prévio por escrito da TomTom N.V.

## Avisos de copyright

© 1992 - 2018 TomTom. Todos os direitos reservados. TomTom e o logo da TomTom com "duas mãos" são marcas registradas da TomTom N.V. ou de uma de suas subsidiárias.

O software incluído neste produto contém software com direitos autorais que está licenciado sob a GPL. Uma cópia dessa licença pode ser visualizada na seção Licença. Você pode obter o código-fonte completo correspondente de nós por um período de três anos depois da nossa última remessa do produto. Para obter mais informações, visite tomtom.com/gpl ou entre em contato com sua equipe de suporte a clientes TomTom local em tomtom.com/support. Sob solicitação, nós enviaremos um CD com o código-fonte correspondente.

Wi-Fi® é uma marca registrada da Wi-Fi Alliance®.

iPhone é uma marca comercial da Apple Inc., registrada nos EUA e outros países. App Store é uma marca de serviço da Apple Inc., registrada nos EUA e outros países.